Intelligent Switch User's Manual

Rev 1.00

We make no warranties with respect to this documentation and disclaim any implied warranties of merchantability, quality, or fitness for any particular purpose. The information in this document is subject to change without notice. We reserve the right to make revisions to this publication without obligation to notify any person or entity of any such changes.

Trademarks or brand names mentioned herein are trademarks or registered trademarks of their respective companies.

About this manual ...

This manual is a general manual for different models of our Intelligent Switch. They are similar in operation but have different hardware configurations.

These models are

#### 1. 8 \* UTP ports model

This model supports eight UTP ports for Ethernet connections.

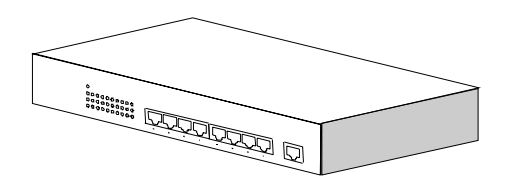

#### 2. 16 \* UTP + 1 \* module ports model

This model supports sixteen UTP ports and one module slot. If a 100FX module is inserted to the slot, which is Port 16 for 100FX connection, and Port 16 of TX will be disabled.

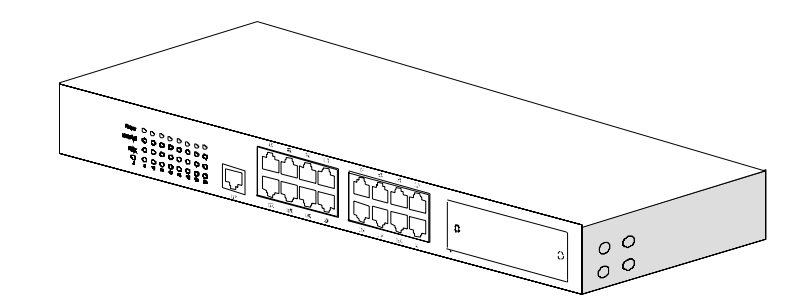

### 3. 24 \* 10/100M TX + 2 \* Gigabit RJ45/SFP Ports model

This model supports twenty-four 10/100M UTP ports and two 1000TX/SFP ports. 1000TX RJ45 port and SFP port are option for Gigabit connection. This switch can auto-detect the connection from 1000TX RJ45 port or SFP port.

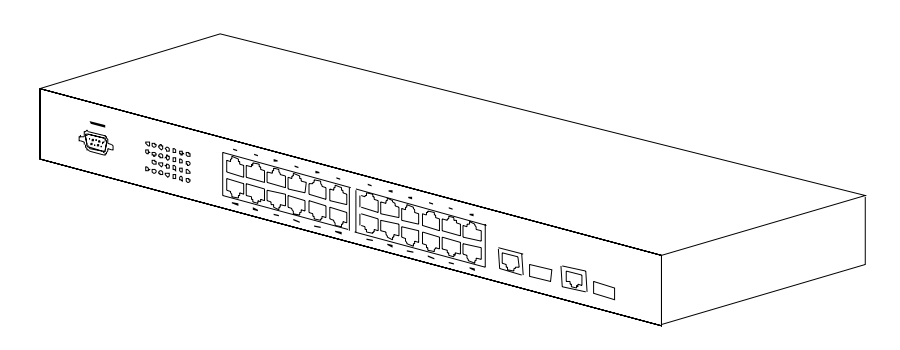

## **Contents**

| 1. INTRODUCTION                                                                                                    | 1           |
|----------------------------------------------------------------------------------------------------|-------------|
| 1.1 PACKAGE CONTENTS                                                                                                    | 1           |
| 2. WHERE TO PLACE THE INTELLIGENT SWITCH                                                                                                    | 2           |
| 3. CONFIGURE NETWORK CONNECTION                                                                                                    | 3           |
| <ul> <li>3.1 CONNECTING DEVICES TO THE INTELLIGENT SWITCH</li> <li>3.2 CONNECTING TO ANOTHER ETHERNET SWITCH/HUB</li></ul>                                                                                                    | 3<br>3<br>4 |
| 4. ADDING MODULE                                                                                                    | 5           |
| 5. LEDS & RESET BUTTON                                                                                                    | 7           |
| 5.1 LEDs Defined<br>5.2 Reset Button                                                                                                    | 7           |
| 6. MANAGE / CONFIGURE THE SWITCH                                                                                                    | 9           |
| <ul> <li>6.1 INTRODUCTION OF THE MANAGEMENT FUNCTIONS</li> <li>6.2 MANAGEMENT WITH CONSOLE CONNECTION</li> <li>6.3 MANAGEMENT WITH HTTP CONNECTION</li> <li>6.4 ABOUT TELNET INTERFACE</li> <li>6.5 ABOUT SNMP INTERFACE</li> </ul> |             |
| 7. SOFTWARE UPDATE AND BACKUP                                                                                                    |             |
| A. PRODUCT SPECIFICATIONS                                                                                                    | 74          |
| B. COMPLIANCES                                                                                                    | 77          |
| C. WARRANTY                                                                                                    |             |

# 1. Introduction

There are three models for the Intelligent Switch Series – 8 FE UTP ports model, 16 FE UTP + 1 100BaseFX (module) ports model and 24 FE UTP + 2 GE(TX/SFP) ports model. This Intelligent switch is a Layer2 management switch with lots of advanced network functions including VLAN, trunking, spanning tree, mirror port, IP multicast, rate limit and port configuration. It supports console, telnet, http and SNMP interface for switch management. IEEE 802.1x is supported for port security application. Layer3 IP limit and Layer4 service filter are supported for security applications. These functions can meet most of the management request for current network.

## **1.1 Package Contents**

- One Intelligent Switch
- One AC power cord (\* for AC power model)
- One console cable
- Two rack-mount kits and screws (\*for 16+1FX/24+2GE models only)
- This user's manual

# 2. Where To Place the Intelligent Switch

This Intelligent Switch can be placed on a flat surface (your desk, shelf or table). Place the Intelligent Switch at a location with these connection considerations in mind:

- The switch configuration does not break the rules as specified in Section 3.
- The switch is accessible and cables can be connected easily to it.
- The cables connected to the switch are away from sources of electrical interference such as radio, computer monitor, and light fixtures.
- There is sufficient space surrounding the switch to allow for proper ventilation (the switch may not function according to specifications beyond the temperature range of 0 to 50 degrees C).

For 16+1FX/24+2GE model, you can also install this Intelligent switch on a 19" rack with the rack-mount kits as the picture.

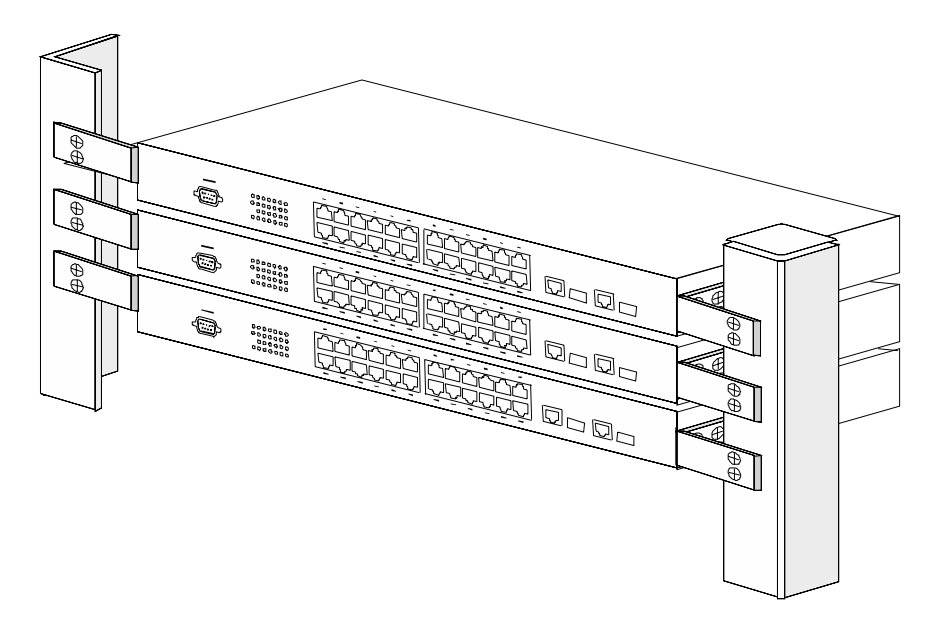

# **3. Configure Network Connection**

## **3.1 Connecting Devices to the Intelligent Switch**

[ Connection Guidelines: ]

- For 10BaseT connection : Category 3 or 5 twisted-pair Ethernet cable
- For 100BaseTX connection : Category 5 twisted-pair Ethernet cable
- For 1000BaseTX connection: Category 5e or 6 twisted-pair Ethernet cable
- For UTP cable connection, always limit the cable distance to 100 meters (328 ft) as defined by IEEE specification
- If your switch has 100BaseFX/1000BaseSX/1000BaseLX connections, you can connect long distance fiber optic cable to the switch.
- Because this switch supports Auto MDI/MDI-X detection on each UTP port, you can use normal straight through cable for both workstation connection and hub/switch cascading.

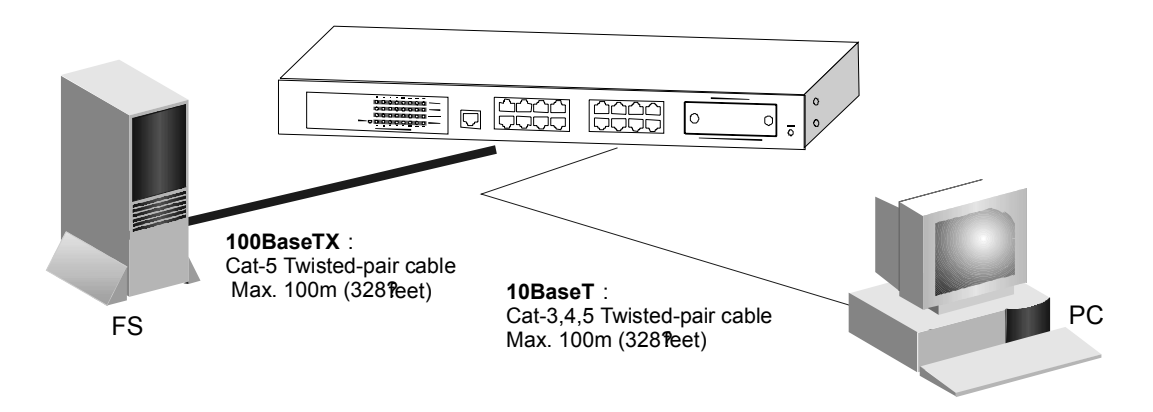

### **3.2 Connecting to Another Ethernet Switch/Hub**

This Intelligent Switch can be connected to existing 10Mbps / 100Mbps / 1000Mbps hubs/switches. Because all UTP ports on the Intelligent Switch

support Auto MDI/MDI-X function, you can connect from any UTP port of the Intelligent Switch to the MDI or MDI-X port of another hub/switch with Straight Through or Crossover cables. If the switches have fiber-optic ports, you can cascade them with fiber optic cable.

| <                            |                       |
|------------------------------|-----------------------|
| Max. 100m (328 <b>f</b> eet) | TO: MDI or MDI-X port |

## 3.3 Application

A switch can be used to overcome the hub-to-hub connectivity limitations as well as improve overall network performance. Switches make intelligent decisions about where to send network traffic based on the destination address of the packet. As a result, the switch can significantly reduce unnecessary traffic.

The example below demonstrates the switch ability to segment the network. The number of nodes on each segment is reduced thereby minimizing network contention (collisions) and boosting the available bandwidth per port.

With management function of the switch, network administrator is easy to monitor network status and configure for different applications.

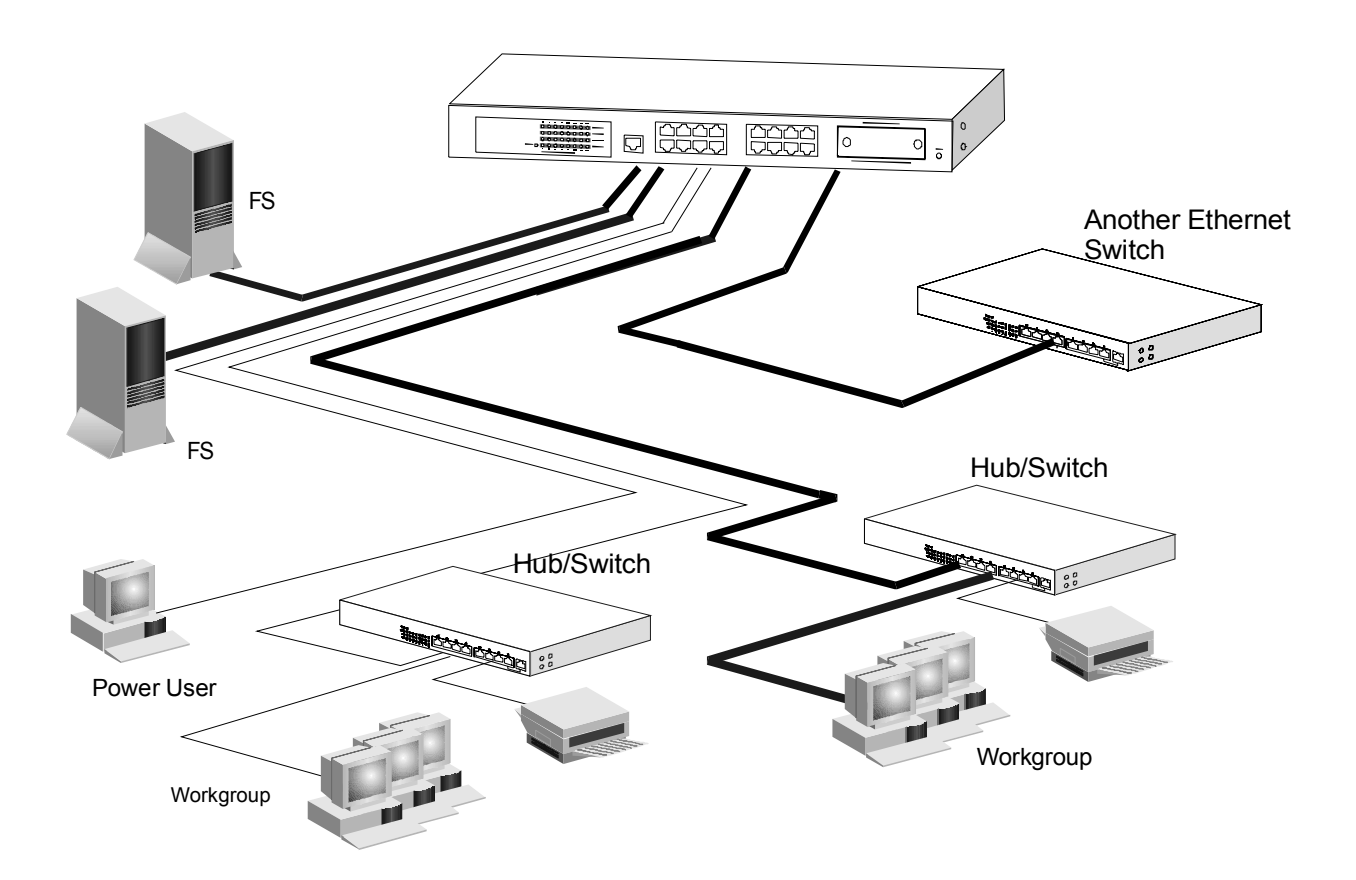

# 4. Adding Module

### [For 16+1FX Model]

The 16+1FX model has a module slot for 100BaseFX-connection extension at front panel. You can add a 100BaseFX module to the switch and this switch gets one 100BaseFX port (Port 16) for long distance fiber optic cable connection.

<u>Note</u>: This switch does not support hot-swap function. Turn off the power first before adding or removing module. Otherwise, the switch and module could be damaged.

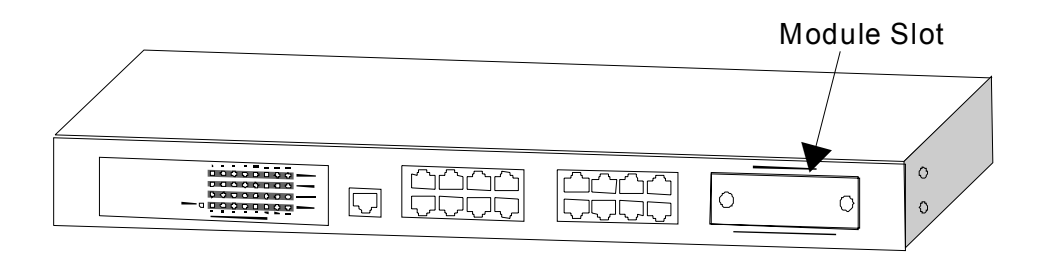

Please follow the steps to add the module to the switch.

- 1. Turn off the switch first.
- 2. Loosen the screws of slot cover and remove the cover from the module slot.
- 3. Slide in the module into the module slot.
- 4. Tighten the screws of the module to the switch.
- 5. Connect the fiber optic cable to the FX port of the module.
- 6. Power on the switch.
- 7. Check Port 16 configuration from Console, Telnet or Web interface. It should be 100Mbps, full duplex.

### [For 24+2GE Model]

This switch supports both RJ-45 (for 1000TX) and SFP (for 1000SX/LX/...) connectors for gigabit ports. Because the SFP slots support hot-swap function, you can plug/unplug the SFP transceiver to/from the SFP slot directly. The switch can auto-detect the gigabit connection from RJ45 or SFP slot. You can check Port 25/26 configuration from Console, Telnet or Web interface.

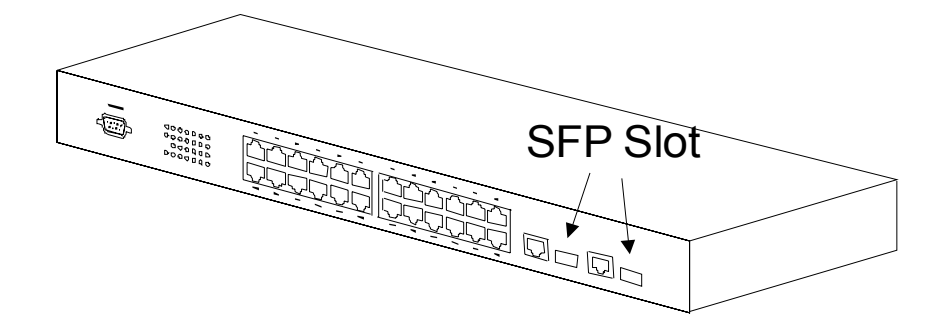

Follow the step for module adding and removing.

[ Add SFP Transceiver ]

- 1. Plug in the SFP Transceiver to SFP slot directly.
- 2. Connect network cable to the SFP Transceiver. If the connected devices are working, the Link/Act LED will be ON.

[Remove SFP Transceiver] Unplug the SFP Transceiver from SFP slot directly.

# 5. LEDs & Reset Button

## 5.1 LEDs Defined

The LEDs provide useful information about the switch and the status of all individual ports.

|        | ports model] |                                      |
|--------|--------------|--------------------------------------|
| LED    | STATUS       | CONDITION                            |
| Power  | ON           | Switch is receiving power.           |
| Link / | ON           | Port has established a valid link.   |
| Act    | Flashing     | Data packets being received or sent. |
| 100M   | ON           | The connection is 100Mbps.           |
|        | OFF          | The connection is 10Mbps.            |
| FDX    | ON           | The connection is Full Duplex.       |
|        | OFF          | The connection is Half Duplex.       |

[For 8\*UTP ports model]

#### [For 16+1FX ports model]

| LED    | STATUS                                | CONDITION                            |  |
|--------|---------------------------------------|--------------------------------------|--|
| Power  | ON                                    | Switch is receiving power.           |  |
| Link / | ON Port has established a valid link. |                                      |  |
| Act    | Flashing                              | Data packets being received or sent. |  |
|        | Green                                 | The connection speed is 100Mbps.     |  |
|        | Yellow                                | The connection speed is 10Mbps.      |  |
| FDX    | ON                                    | The connection is Full Duplex.       |  |
|        | OFF                                   | The connection is Half Duplex.       |  |

#### [For 24+2G model]

| LED       | STATUS   | CONDITION                            |
|-----------|----------|--------------------------------------|
| Power     | ON       | Switch is receiving power.           |
| Link / ON |          | Port has established a valid link.   |
| Act       | Flashing | Data packets being received or sent. |

## 5.2 Reset Button

24+2G model has a reset button for system reset. Using a pen or pencil to push the button, the switch will reset itself.

<u>Note</u>: 8-port model and 16-port model do not have this button. It is supported on 24+2G model only.

# 6. Manage / Configure the switch

### 6.1 Introduction of the management functions

This switch is a L2 management switch. It supports in-band management function from SNMP, Http and Telnet interface. It also supports out-band management function from RS232 console interface. Besides, it supports network configuration functions, like VLAN, Trunking, Port Mirror, QoS, spanning tree and software backup/update. Users can configuration these functions for different network applications. The following is a brief introduction about these functions before the detail operation sections.

#### 1. VLAN (Virtual LAN)

VLAN can divide the switch to several broadcast domains to prevent network traffic between different user groups. This switch supports 802.1Q tag-based VLAN and Port-based VLAN. Users with the same VLAN ID can transfer data to each other. The network traffic will be blocked if they have different VLAN ID.

#### 2. Trunk

If two switches are cascaded together, the bottleneck will happen at the cascading connection. If more cables could be used for the cascading connection, it will reduce the bottleneck problem. In normal case, switches will become unstable because of traffic looping when more than one cable is connected between them. If the switches support trunk function, they can treat these cables as one connection between them. The traffic looping will not happen between these cables and the switches will work stable with bigger bandwidth between them.

This switch supports trunk function and users can configure it with the following steps.

- a. Enable trunk function.
- b. Select the port partition for trunk.

c. Assign ports to a trunk. For example, assign Port 1,2,3 for Trunk 1.

#### Notes: About redundant application

The trunk connection supports redundant function. If any trunk cable is broken, the traffic going through that cable will be transferred to another trunk cable automatically. For example, if user port Port 6 is assigned to Port 1 in a Trunk and Port 1 connection breaks, Port 2 will take over the traffic for Port 6 automatically. (It could be used for redundant application.)

#### 3. Spanning Tree Protocol / Rapid Spanning Tree Protocol

Spanning tree is a protocol to prevent network loop in network topology. If network loop happens, it will cause switches in the network unstable because more and more traffic will loop in the network. If network loop happens, spanning tree protocol will block one connection in the loop automatically. But it will also cause a period of delay (30 seconds for STP and shorter time for RSTP) if any network connection is changed because of the network topology detection operation of the protocol.

Because there could be more than one switch in the network, users can configure this function for their network spanning tree application.

#### 4. Port Mirror

This switch operates in store-and-forward algorithm so it is not possible to monitor network traffic from another connection port. But the port mirror function could copy packets from some monitored port to another port for network monitor.

#### 5. QoS

For Quality of Service request in a network, packets could be classified to different forwarding priorities. For real-time network traffic (like video, audio), it needs higher priority than normal network traffic. With the definition of packet priority, it could have 8 priority levels (from 0 to 7). This switch supports four priority level queues on each port (\*two priority queues only for 24+2G model). It could be configured for port-based, 802.1P tagged based, ToS/DiffServ, or L4 Services for IP packets. User can define the mapping (0 – 7) to the priority queues.

#### 6. Static Mac ID in ARL table

The switch can learn the Mac address from user's packets and keep these Mac address in the ARL table for store-and-forward table lookup operation. But these Mac addresses will be deleted from ARL table after some time when users do not send any packets to the switch. This operation is called aging and the time is called aging time. It is about 5 minutes normally (it could be changed by users.) If users want to keep a Mac address always in ARL table for some port, they can assign the Mac address to ARL table. These Mac ID are called Static Mac address. This switch supports static Mac address assignment. The static Mac address assignment will also limit the Mac address could be used on the assigned port only with the port security configuration function. For example, assigning "00-00-e2-11-22-33" to Port 5 will always keep this Mac ID alive on Port 5 but also limit this Mac address could work on Port 5 only.

#### Note: About Static Mac Address Filter-in (port binding) function

There is a "Mac/IP Security" function for port security. If it is set, only these static Mac addresses can access network through the assigned port. The other Mac addresses will be forbidden for network access through that port. This function can be used for port binding security application. Please refer to Section 6.2 / 6.3 for the details of the Mac address filter-in operation of the switch.

#### 7. Mac/IP Security Function

IP conflict problem always cause trouble for MIS people. ARP Spoofing is a network attack by fake IP-Mac Addresses. And some other security requests need to limit Mac/IP address of the connecting devices on each switch port.

This function is supported on L3 switch and some advanced L2 switch. And this switch also supports it for such security request.

You can assign Mac/IP addresses on each port. And enable Mac-limit, IP-limit, or both to get this function working on the switch.

<u>Notes:</u>24+2G model do not support IP Security function.

#### 8. IEEE 802.1x Port Security Function

If the 802.1x function is enabled, the switch will act as an authenticator for users accessing network through the switch. It will need a RADIUS server for the authentication function. Users will be asked for username and password before network access. If the RADIUS server authenticates it, the switch will enable the port for network access. This function is very useful for network security application to prevent illegal users access network through the switch. This switch supports MD5, TLS and PEAP authentication types.

#### 9. Rate Control

This function can limit the burst traffic rate for physical ports. The traffic could be ingress traffic or egress traffic. This function can limit the network bandwidth usage by different users.

#### 10. IP Multicast with IGMP Snooping

IP multicast function can forward packets to a group of users connected on different ports. The user group is learned by the switch from the packets from IGMP active router with IGMP snooping function. It is often used for video applications.

11. L4 Services Security

For some network environments, some network applications are not allowed. For such request, L4 Services filter function need to be supported. And such function is supported on L4 switch and some advanced L2 switch.

This switch supports it by filtering some fixed/popular network applications. You just need to select the services that will be filter-out and enable this function. You can get the details by checking the security function in the switch.

#### 12. Software Backup/Update

This switch supports backup and update functions for its internal software and its network configuration. It could be done in three ways.

- a. From console when booting : doing by Xmodem protocol and by terminal program for boot code and run-time code updating.
- b. From console/Telnet when running : doing by TFTP protocol and it will need a TFTP server in network for run-time code and configuration backup/update.
- c. From web browser : doing by http protocol and by web browser for run-time code and configuration backup/update.

### 6.2 Management with Console Connection

Please follow the steps to complete the console hardware connection first.

- 1. Connect from the console port of the switch to COM port of PC with the console cable.
- Start the terminal program of Windows. Create a new connection and select COM port of PC used for the console. Set the configuration of the terminal as [38400,8,N,1]. (You can find the terminal program in [Start] -> [Programs] -> [Accessory Programs] -> [Communication] -> [Terminal]. If you cannot find it, please install it from your Windows Installation Disk. Please refer to your Windows user manual for the installation.)
- 3. Power on the switch.

If everything is correct, the booting screen will appear in the terminal program when the switch is powered on. It will stop at the following screen after some initializing messages.

------Booting Program Version 1.04.02, built at 10:57:19, Dec 30 2005

RAM: 0x0000000-0x00800000, 0x0000cc78-0x007f3000 available FLASH: 0x05800000 - 0x05900000, 16 blocks of 0x00010000 bytes each. ==> enter ^C to abort booting within 3 seconds .....

Start to run system initialization task. [System Configuration] Company Name : Model Name : Intelligent Switch MAC Address : 00:11:22:64:99:79

Firmware version: 0.00.10 Press <ENTER> key to start

\_\_\_\_\_

Press Enter key, user name and password will be requested. The default user name and password is "admin" / "123456".

After login the switch, a prompt will be shown. Because this switch supports command-line for console interface, you can press "?" or "help" to check the command list first.

<u>Note:</u> Management with **Telnet** connection has the same interface as console connection.

With **help** command, you can find the command list as follow.

\_\_\_\_\_

>help [Command List] ?..... Help commands backup...... backup run-time firmware or configuration file del..... Del commands default...... Restore to factory default setting exit..... Logout help..... Help commands logout..... Logout ping...... Ping a specified host with IP address reset..... Reset system set..... Set commands show...... Show commands upgrade...... Upgrade run-time firmware or configuration file whoami...... Display current login user name \_\_\_\_\_

Here is the detail about these commands.

#### 1. Backup command

This switch supports TFTP protocol for firmware and configuration update and backup. You should select backup *firmware* or *configuration* first. And provide the IP address of the TFTP server and the backup file name for the backup operation.

Enter "backup" at the prompt, the command syntax will be shown.

>backup

Syntax: backup [firmware | config] ip filename

For example, "back config 192.168.1.80 abcd" will backup the configuration to TFTP server 192.168.1.80 and its file name is "abcd".

#### 2. Del command

The "del" command can delete a specified security entry or Destroy a specified 802.1Q VLAN.

Enter "del" at the prompt, the command syntax will be shown. >del [Command List] ?..... Help commands help...... Help commands security...... Delete a specified security entry 1gvlan...... Destroy a specified 802.1Q VLAN

Delete a specified security entry . . .
 >del security
 Del security [Index]

[Index] is the index of the security entry that will be deleted. You can check it with "show security" command.

Delete a 802.1Q VLAN .... >del vlan1q Valid VLAN ID: 1 - 4094 Syntax: del 1gvlan [VLANID#]

This command will delete the 802.1Q VLAN with the VLAN ID. For example, "del vlan1q 5" will delete the 802.1Q VLAN with VLAN ID 5.

#### 3. Default command

This command is used to restore factory default settings.

Enter "default" at the prompt, you will be ask to confirm with Yes/No. >default All current setting will be lost after restoring default! Are you sure to restore default setting now?(Y/N)

If "y" is entered, the switch configuration will be set to factory default and reboot. If "n" is entered, just leave and no any action will go.

#### 4. Exit command

This is a logout command – the same as "logout" command.

#### 5. Help command

This is a help command (the same as "?" command) and the switch will prompt with command list.

#### 6. Logout command

This is a logout command – the same as "exit" command.

#### 7. Ping command

User can use this command to ping another network device to verify the network connection and activity. (It is similar to the ping command in MS-DOS.)

Enter "ping" at the prompt, the command syntax will be shown.

>ping

Syntax: ping [-n count] [-l length] [-t] [-w timeout] ip

-n count : Number of echo requests to send.

-I length : Send buffer size, and length is between 64~8148

-t : Ping the specified host until stopped by <ESC> key.

- -w : Timeout in milliseconds to wait for each reply.
- ip : IP address (xxx.xxx.xxx.xxx)

For example, "ping 192.168.1.80". "Ctrl-C" can be used to break continuous ping operation.

#### 8. Reset command

This command is used to reset switch.

Enter "reset" at the prompt, you will be asked to confirm the action.

>reset

Are you sure to reset switch now?(Y/N)

If "y" is entered, the switch will reboot. If "n" is entered, just leave and no any action will go.

9. Set command

This command can be used to configure most functions of the switch. Lots of sub-commands are needed for this command.

| Enter "set" at the prompt, the sub-command list will be shown. >set |
|---------------------------------------------------------------------|
| [Command List]                                                      |
| ?                                                                   |
| help                                                                |
| 1gylan                                                              |
| admin                                                               |
| age                                                                 |
| automode Set Auto Negotiation or Auto Detect mode                   |
| dot1x                                                               |
| guest                                                               |
| http                                                                |
| idle                                                                |
| icmpb                                                               |
| igmp Set IGMP configuration                                         |
| isolated Set Isolated VLAN setting                                  |
| metrovlan Set metro vlan configuration                              |
| mgr Set management IP configuration                                 |
| mirror Set mirror configuration                                     |
| net Set network configuration                                       |
| port Set switch port configuration                                  |
| prompt Set prompt for CLI                                           |
| pvlan Set members of Port-based VLAN groups                         |
| gos Set QoS configuration                                           |
| ratecontrol Set Rate Control configuration                          |
| security Set Security Configuration                                 |
| snmp Set snmp configuration                                         |
| sta Set Spanning Tree setting                                       |
| stat Set Port Statistics setting                                    |
| stormcontrol Set Storm Control configuration                        |
| telnet Set TELNET Protocol setting                                  |
| time Set time configuration                                         |
| trunk                                                               |

#### 9.1 set? and set help command

These two commands will show the sub-command list for set command.

#### 9.2 set 1qvlan command

This command is used to configure 802.1Q VLAN of the switch. Its syntax is . . .

>set 1qvlan

[Command List]

enable...... Set 802.1Q enabled.

disable...... Set 802.1Q disabled.

create...... Create new 802.1Q vlan with specified VLAN ID and VLAN Name.

gvrp...... Set GVRP Protocol.

mgrpvid...... Set the Port VLANID of management port.

modify...... Modify the setting of a 802.1Q VLAN.

pvid...... Set the Port VLANID of specified port.

**enable** and **disable** sub-commands are used to enable/disable 802.1Q VLAN function of the switch.

**create** sub-command is used to create a static 802.1Q VLAN. For example, "set 1qvlan create ABC 20" will create a static 802.1Q VLAN with name "ABC" and ID 20.

gvrp sub-command is used to enable/disable GVRP function.

Its syntax is ...

>set 1qvlan gvrp

Syntax: set 1qvlan gvrp [1|0] <1:enable,0:disable>

**mgrpvid** sub-command is used to select the VLAN group that is allowed to management the switch. Only the users in the selected VLAN can manage the switch by Http, Telnet and SNMP. For example, "set 1qvlan mgrpvid 5" will allow the users in the VLAN with VLAN ID 5 to manage the switch remotely.

**modify** sub-command is used to modify a static 802.1Q VLAN setting. Its syntax is . . .

>set 1qvlan modify

Syntax : set 1qvlan modify [+|-] [port#] VLANID [1:<tagged>|0:<untagged>] Examples : Set 1qvlan modify +1+5-7 2 1

Description: Add port 1,5 to VLAN 2 as tagged port and remove port 7 from VLAN 2

**pvid** sub-command is used to set Port VLAN ID. The Port VLAN ID is used as the VLAN ID for tag adding when untagged packet is translated to tagged packet. For example, "set 1qvlan pvid 3 10" will set the PVID of Port 3 as 10.

#### 9.3 set admin command

This command can be used to modify the user name and password for administrator.

#### 9.4 set age command

This command is used to change the aging time of the switch.

Its syntax is . . .

>set age

Syntax: set age [level value].

[level]: 0 : Disable aging operation

1~32767 : Aging time in ( level \* 55 )seconds.

The aging time is 330(=6\*55) seconds default and its valid range is  $(1 \sim 32767)$  \*55 seconds. If [level] is set to 0, the aging function will be disabled. (<u>Notes</u>: It is different from static Mac ID in ARL table. The connection port

is fix for a static Mac ID, but the connection port could be changed for a Mac ID with no aging.)

#### 9.5 set automode command

This command is used to set the auto mode function of connection ports. There are two modes for it – an(auto negotiation) and ad(auto detection).

**an** mode – if the *auto* function of a port is disabled in port configuration, the switch will disable its auto-negotiation function. That is the real force-mode setting of the port.

**ad** mode – if the *auto* function of a port is disabled in port configuration, the switch will not disable its auto-negotiation function but just modify its auto-negotiation attribute for the speed/duplex mode setting.

If the connected device is *auto-negotiation enabled* and you want to set the speed of the connection (for example, 10M/Half), you can select "ad" mode. If the connected device is in forced mode (for example, 10M/Half) and it is *auto-negotiation disabled*, you can use "an" mode and set the port to the same configuration as the device in port configuration function.

You can select **an** mode or **ad** mode depending on your applications. In most of the connection cases, **ad** mode is suggested.

Its syntax is ... >set automode AN: Auto Negotiation, AD: Auto Detect.

#### 9.6 set dot1x command

This command is used to configure the 802.1x function of the switch. Its syntax is . . . >set dot1x [Syntax]set dot1x [arg\_1 data\_1] [arg\_2 data\_2] ... [arg\_n data\_n] [Argument List] disable...... Set 802.1x disable enable...... Set 802.1x enable transparent.... Set 802.1x transparent re\_au...... Set 802.1x Re-authentication reauthtime..... Set 802.1x Re-authentication Timeout Period reauthcnt..... Set 802.1x Re-authentication Max Count regcnt...... Set 802.1x Max Reguest Count svrtime...... Set 802.1x Server Timeout Period supptime...... Set 802.1x Supplicant Timeout Period quiettime..... Set 802.1x Quiet Timeout Period txtime...... Set 802.1x Tx Timeout Period rsip...... Set Radius Server Address authport...... Set Authenticate Port of Radius Server shkey...... Set 802.1x Security Key portauth...... Set 802.1x port auth mode

**disable** sub-command is used to disable 802.1x function. 802.1x protocol packets will also not be forwarded.

enable sub-commands is used to enable 802.1x authentication function.

**transparent** sub-command is used to set the operation of 802.1x function to transparent mode. In this mode, the switch will forward 802.1x protocol packets but no authentication function.

**re\_au** sub-command is used to enable the re-authentication function of the switch. When the re-authentication time is up, the switch will start the re-authentication process.

**reauthtime** sub-command is used to set the timeout period of the reauthentication process.

**reauthcnt** sub-command is used to set max count for re-authentication request in the re-authentication process. If the max count is met, it will become un-authentication state. The valid value is 1~10.

**reqcnt** sub-command is used to set max request timeout count between the switch and RADIUS server before authentication fail. The valid value is 1~10.

**svrtime** sub-command is used to set the request timeout value between the switch and RADIUS server. The valid value is 0~65535.

**supptime** sub-command is used to set the timeout value between the switch and users (called "supplicant" in 802.1x) after first identification. The valid value is 0~65535.

**quiettime** sub-command is used to set the quiet time value between the switch and the user before next authentication process when authentication fail.

**txtime** sub-command is used to set the timeout value for the identification request from the switch to users. The request will be re-tried until the *reauthcnt* is met. After that, authentication fail message will be sent. The valid value is 0~65535.

rsip sub-command is used to set the IP address of RADIUS server.

**authport** sub-command is used to set the handshaking port number between the switch and RADIUS server. It could be different for different RADIUS servers.

**shkey** sub-command is used to set the security key between the switch and RADIUS server.

**portauth** sub-command is used to set the authentication mode for a physical port. Its syntax is ...

set dot1x portauth [port#] [auto|fa|fu|no]

- auto: the authentication mode of the port depending on the authentication result of the port

- fa (force-authenticated): will force the port always being authentication successful in 802.1x process and the real authentication result will be ignored.

- fu (force-unauthenticated): will force the port always being authentication unsuccessful in 802.1x process and the real authentication result will be ignored.

- no (none): 802.1x function will not be executed on the port, i.e. disabled on the port.

Note: This switch supports MD5, TLS and PEAP authentication types.

#### 9.7 set guest command

This command is used to change the username and password of guestright user. The "guest-right user" can view the setting of switch only, and cannot do any modification.

Its syntax is ... >set guest Input Guest Username: Input Guest Password: Confirm Password:

#### 9.8 set http command

This command is used to change the http operation mode of the switch. Because hacker or worm/virus (like ColdRed) often attacks http server, this command is provided to disable http to prevent it. (If this switch is installed in public Internet without any firewall protection, we suggest users to disable the http interface and use Telnet or SNMP instead.)

You can also use this command to set the http interface to security mode.

Its syntax is . . . >set http Syntax : Set http enable Description: Enable http protocol function. Syntax : Set http disable Description: Disable http protocol function. Syntax : Set http ssl Description: Enable https protocol function.

#### 9.9 set idel command

This command is used to set idle time for console connection. If no any key operation in this idle time, the switch logout automatically for security.

Its syntax is . . . >set idle Syntax: Set idle [time] [time]: 30~3600 seconds

For example, "set idle 300" will change the idle time to 300 seconds. It is 10 minutes default. Its valid range is  $30 \sim 3600$  seconds.

#### 9.10 set icmpb command

This command is used to enable/disable the ping-reply function. For some attacking from Internet, they will ping first. You can disable the ping-reply function by this command for security. And the switch will not reply any ping requests. (ping command is an ICMP request. "icmpb" means ICMP Block.)

Its syntax is . . . >set icmpb Syntax: set icmpb [1:enable|0:disable]

#### 9.11 set igmp command

This command is used to enable/disable IGMP snooping function for IP multicast operation.

Its syntax is . . . >set igmp [Command List] enable...... Enable igmp snooping function disable...... Disable igmp snooping function

#### 9.12 set isolated command

This command can set isolation enabled/disabled for each connection port. If a port is set as isolated port, it cannot communicate with other isolated ports. But it still can communicate with other un-isolated ports if they are in the same VLAN.

For example, Port 1,2,3 are set as isolated ports. Port 1,2,3 cannot communicate with each other, but they can communicate with other unisolated ports – e.g. Port 4,5,6. This function is often used to isolated ports in the same VLAN.

Its syntax is ... >set isolated Syntax: set isolated [port#] [0:disable|1:enable]

#### 9.13**set metrovlan** command

Metro Mode VLAN is a special case of Port-based VLAN. Every port of the switch cannot communicate with each other except the uplink ports. It is a very popular VLAN configuration for switch.

The switch supports two uplink ports and you can assign any port for it. After uplink is assigned, other ports of the switch cannot communicate with each other except the uplink ports.

Its syntax is ... >set metrovlan Syntax: set metrovlan [1:enable|0:disable] Syntax: set metrovlan uplinkport [index#] [port#]

**enable/disable** : this can enable/disable the Metro Mode VLAN function. **uplinkport** : this command can setup the uplink port. Two uplink ports are supported and they can be selected by index 1 or 2. Then give the port number. For example, "set metrovlan uplinkport 1 16".

#### 9.14 set mgr command

This command is used to configure the administrator groups and their access rights for managing this switch. The administrators could be

specific IP addresses or in a specific IP subnet. Different administrators could have different rights to manage this switch. This is for security of this management switch. (Four user groups are supported for this function.)

Its syntax is ... >set mgr [Syntax]set mgr [arg\_1 data\_1] [arg\_2 data\_2] ... [arg\_n data\_n] [Argument List] enable....... Set enabled for a specified set. disable....... Set disabled for a specified set. ipaddr....... Set IP and net mask for a specified set. mode....... Set mode for a specified set. protocol...... Set protocol for a specified set.

**enable** sub-command is used to enable a administrator (groups) setting. Its syntax is ...

>set mgr enable

Index should be < 1-4 >.

syntax: set mgr enable [index#]

disable sub-command is used to disable a administrator (groups) setting.

Its syntax is ...

>set mgr disable

Index should be < 1-4 >.

syntax: set mgr disable [index#]

ipaddr sub-command is used to set the specified IP addresses or subnet.

Its syntax is ...

>set mgr ipaddr

Index should be < 1-4 >.

syntax: set mgr ipaddr [index#] [IP Addr] [Net Mask]

The "index#" is the entry of the setup item. Then are the IP address and net mask. The net mask should be 255.255.255.255 if it is for some specified IP address (administrator). If the net mask is not 255.255.255.255, it will be for some subnet user group.

**mode** sub-command is used to set the access mode for the specified administrator(s).

Its syntax is ...

>set mgr mode

Incorrect index! Index should be < 1-4 >. syntax: set mgr mode [index#] [Access Mode]

Access Mode should be [1:View] or [2:Modify]

The "index#" is the entry of the setup item. The "Access type" could be "1" for View Only and "2" for View and Modify rights.

**protocol** sub-command is used to enable/disable the remote management protocols for the specified administrator(s).

Its syntax is ...

>set mgr protocol

Index should be < 1-4 >.

syntax: set mgr protocol [index#] [1|0:http] [1|0:telnet] [1|0:snmp].

The "index#" is the entry of the setup item. And then are the enable/disable of Http, Telnet, and SNMP protocols one after another.

#### 9.15 set mirror command

This command is used to configure mirror function of the switch. The following is the sub-command for it.

>set mirror [Command List] enable....... Enable mirror function disable...... Disable mirror function capture...... Set capture port of mirror function monitored...... Set monitored ports of mirror function

enable .. this command is used to enable the mirror operation.disable .. this command is used to disable the mirror operation.capture .. this command is used to set the capture port for mirror operation.The monitored traffic will be copied to this port.

**monitored** .. this command is used to set the monitored port for mirror operation. The traffic of this port will be copied to capture port.

#### 9.16 set net command

This command is used to configure IP address of the switch.

Its syntax is . . . >set net [Syntax]set net [arg\_1 data\_1] [arg\_2 data\_2] ... [arg\_n data\_n] [Argument List] dhcp....... Set DHCP client ip...... Set IP Address netmask...... Set netmask gateway...... Set gateway IP address

This switch supports DHCP client function. If you set DHCP enable, it will try to get IP configuration from DHCP server when it boots up. You can use "show net" command to check the DHCP setting and current IP configuration of the switch. If DHCP is enable and the switch cannot find a DHCP server in the network, a message "*BOOTP/DHCP failed on eth0*" will be shown and it will use "192.168.1.5 / 255.255.255.0" as its IP configuration.

If you set DHCP disable, you can set the IP configuration with *ip*, *netmask* and *gateway* commands. For example, "set net ip 192.168.1.250 netmask 255.255.255.0 gateway 192.168.1.154" will set these parameters as the IP address configuration of the switch. After the command, you can use "show net" to verify the setting.

#### 9.17 set port command

This command is used to change the connection configuration of ports. Its syntax is . . .

>set port 2

speed...... Set port speed [auto]10|100]

duplex...... Set port duplex type [full|half]

flowctrl...... Set port flow mode [enable|disable]

User can configure the following items for each port.

a. *Name of a port* with "**name**" sub-command.

b. *Enable/Disable a port* with "admin" sub-command.

c. Operation auto/speed of a port with "speed" sub-command.

d. Duplex mode of a port with "duplex" sub-command.

e. Flow Control function of a port with "flowctrl" sub-command.

For example, "set port 1 name YYY admin enable speed 10 duplex half" command will enable Port 1 and set it to 10Mbps/Half Duplex and name it as "YYY".

Note: For 100FX ports, only 100Mbps/Full duplex setting is allowed.

#### 9.18 set prompt command

This command is used to set the prompt of command line interface.

It syntax is . . . >set prompt Synatx: set prompt [New Prompt]

For example, you can change the prompt to "AliceHome". And it will become "AliceHome>" for the prompt at command line interface.

#### 9.19 set pvlan command

This command is used to set the configuration for port-based VLAN. This switch supports both 802.1Q VLAN and port-based VLAN. If you want to apply port-based VLAN for the switch, you can use this command to configure it.

Its syntax is ... >set pvlan Syntax : Set pvlan [1:enable|0:disable] Examples : Set pvlan enable Description: Enable the Port-based VLAN function.

Syntax : Set pvlan name [vlan#] [vlan name] Examples : Set pvlan name 1 vlan\_1 Description: Set name of vlan 1 as "vlan\_1".

Syntax : Set pvlan [+/-] [port#] [vlan#]

Examples : Set pvlan +1+2+3+4+5-7 1 Description: Add port 1,2,3,4,5 to VLAN 1 and remove port 7 from VLAN 1

<u>Note</u>: If a port does not belong to any VLAN, that port will be isolated from other ports – including the internal management interface of the switch.

#### 9.20 set qos command

This switch supports port-based priority, 802.1P priority, DiffServ priority, and L4 Service priority operation. For 8/16 ports model, there are four priorities (P0~P3) for each port. For 24+2G model, there are two priorities(P0~P1) for each port. And the traffic scheduling for each port could be SP(Strict Priority) for high priority queue or WRR (Weighted Round Robin with 4:3:2:1) for the priority queues.

You can enable/disable the priority operation of port-based/802.1P/DiffServ /L4-Service on each port. If all of the priority operations are enabled for a port, the priority decision will follow – "TCP/UDP Service-based > IP DiffServ-based > 802.1p-based > Port-based" rule.

This command is used to configure QoS function of the switch.

Its syntax is . . .

>set qos

[Syntax]set QoS [arg\_1 data\_1] [arg\_2 data\_2] ... [arg\_n data\_n]

[Argument List]

enable...... Enable QoS function.

diffserv...... Set Diff/Service of QoS of specified port.

disable...... Disable QoS function.

dot1p...... Set 802.1p Tag-based QoS of specified port.

dsmapping..... Set Diff/Serv Mapping of QoS function.

priority...... Set Port-based QoS of specified port.

scheduling..... Set QoS scheduling Method.

service...... Set priority of TCP/UDP port service of QoS function.

smart...... Set the Smart Flow Control of QoS function.

srvp...... Set TCP/UDP port-based QoS of specified port.

userp...... Set user difned port range of QoS function.

enable - this command is used to enable QoS function.

**diffserv** - this command is used to enable/disable IP DiffServ priority function on ports. Its syntax is ...

>set qos diffserv

Syntax: Set QoS diffserv [port#] [1:enable|0:disable]

disable - this command is used to disable QoS function.

**dot1p** - enable/disable 802.1P priority function on ports.

Its syntax is ...

>set qos dot1p

Syntax: Set qos dot1p [port#] [1:enable|0:disable]

**dsmapping** – set the priority mapping of the seven DiffServ values ... 001010/ 010010/ 011010/ 100010/ 101110/ 110000/ 111000. (You can get the DiffServ values to index mapping by "show qos" command.) Its syntax is ...

>set qos dsmapping

Valid index: 1 ~ 7.

Syntax: Set QoS dsmapping [DS index] [0:none|1:low|2:mid|3:high] **priority** - this command is used to configure port-based priority.

Its syntax is ...

>set qos priority

Syntax: Set QoS priority [port#] [0:none|1:low|2:mid|3:high]

**scheduling** – set the traffic scheduling method between priority queues. It could be SP(strict-priority) or WRR(weigh-round-robin). If SP, the higher priority will always get bandwidth service before lower priority. If WRR, the bandwidth is shared between priorities with 4:3:2:1 ratio.

Its syntax is ...

>set qos scheduling

Syntax: set qos scheduling [1:SP|0:WRR]

**service** – set the priority of those popular network services. (there are three services could be defined by user.)

Its syntax is ...

>set qos service

Valid service index:  $1 \sim 23$ .

Syntax: Set QoS service [service index#] [0:none|1:low|2:mid|3:high] List of service name:

1) FTP(20,21) 2) SSH(22) 3) TELNET(23) 4) SMTP(25) 5) DNS(53) 6) TFTP(69) 7) HTTP(80,8080) 8) POP3(110) 9) NEWS(119) 11) NETBIOS(137~139) 12) IMAP(143,220) 10) SNTP(123) 13) SNMP(161,162) 14) HTTPS(443) 15) MSN(1863) 16) XRD\_RDP(3389) 17) QQ(4000,8000) 19) YAHOO(5050) 20) DHCP(67.68) 18) ICQ(5190) 19) YAHOO(5050) 20) DHCP(67,68) 21) User Defined 1

22) User Defined 2 23) User Defined 3

**smart** – this function can enable/disable the Smart Flow Control function. Flow Control can prevent packet loss, but it also cause high priority packets cannot enter switch. It may need to disable flow control for QoS request. This Smart Flow Control function can pause flow control function 1.5 seconds temporary when it receive high priority packet. Then recover.

Its syntax is ... >set gos smart

Syntax: set gos smart [1:on|0:off]

**srvp** – this command is used to enable/disable L4 Services priority function on ports.

Its syntax is ...

>set qos srvp

Syntax: set qos srvp [port#] [1:enable|0:disable]

**userp** – this switch allow user to define three L4 service port range for QoS operation. And this command is used to define the L4 service port range.

Its syntax is ...

>set qos userp

Valid index:  $1 \sim 3$ .

Syntax: Set QoS userp [define index#] [Min. port no.] [Max. port no.]

#### 9.21 set ratecontrol command

This command is used to set the maximum traffic rate to/from physical ports of the switch.

Its syntax is . . .

>set ratecontrol

Syntax 1 : Set ratecontrol [0:disable|1:enable]

Examples : To Enable/Disable rate control function

Syntax 2 : Set ratecontrol stepsize [0:low|1:high]

Examples : Set ratecontrol stepsize 1

Description: Set High step size for rate control function.

(high:512Kbps, low:32Kbps)

Syntax 3 : Set ratecontrol [ingress|egress] [port#] [Degree:1-255]

Examples : Set ratecontrol ingress 1 10

Description: Set ingress rate control of port 1 with 10\*32K=320K(Low throttle).

with 10\*512K=5120K(High throttle)

There are high/low rate control step size – high is 512Kbps/step, low is 32Kbps/step. You can follow the steps to set rate control on each port.

- a. Enable rate control function by "set ratecontrol 1" command.
- b. Select the rate control step size by "set ratecontrol stepsize x" (x=0 or 1) command.
- c. Set the step number for ingress/egress traffic on ports by "set ratecontrol [ingress|egress] [port#] [Degree:1-255]" command.

#### 9.22 set security command

This switch supports Mac/IP limit security on ports and L4 services filter-out security function. You can use this command to setup this function.

Its syntax is ...

>set security [Command List] entry....... Set Static MAC Address of arl function limit...... Set access limit function of specify port servicefilter.. Enable/Disable service filter-out function service....... Set the filter status of specify service

**entry** – this command is used to set the static Mac/IP address on port for access limit. Its syntax is ...

>set security entry

Set security entry [xx-xx-xx-xx-xx] [xxx.xxx.xxx] [port#]

You can set Mac address or IP address only, or both on some specific port. If only Mac address or IP address will be set, keep another item as "0". For example, "set security entry 00-11-22-33-44-55 0.0.0.0 3" will set static Mac address only at Port 3 and "set security entry 0-0-0-0-0 192.168.1.10 3" will set static IP address only at Port 3.

**limit** – this command can be used to enable/disable Mac ID limit / IP address limit on a port. So that other Mac ID or IP addresses will be rejected by the port.

If you want to set both Mac/IP limit, please enter the command twice but with different mac/ip parameter.

Its syntax is ...

>set security limit

Set security limit [mac|ip] [port#] [1:enable|0:disable] servicefilter - this command is used to enable/disable L4 services filter-out function. Its syntax is ... > set security servicefilter Syntax: Set security servicefilter [1:enable]0:disable] service - this command is used to select those L4 services that will be filterout by the switch. Its syntax is ... > set security service Valid service index: 1 ~ 23. Syntax: Set security service [service index#] [1:enable]0:disable] List of service name: 1) FTP(20,21) 2) SSH(22) 3) TELNET(23) 4) SMTP(25) 5) DNS(53) 6) TFTP(69) 7) HTTP(80,8080) 8) POP3(110) 9) NEWS(119) 11) NETBIOS(137~139) 12) IMAP(143,220) 10) SNTP(123) 13) SNMP(161,162) 14) HTTPS(443) 15) MSN(1863) 13) SIMIP(101,102) 17) QQ(4000,8000) 10) YAHOO(5050) 20) DHCP(67,68) 18) ICQ(5190) 21) User Defined 1 22) User Defined 2 23) User Defined 3

There are three user defined services. You can check it by "show qos" command, and set it by "set qos userp" command.

#### 9.23 set snmp command

This command is used to configure SNMP function of the switch. Its syntax is . . . >set snmp [Syntax]set snmp [arg\_1 data\_1] [arg\_2 data\_2] ... [arg\_n data\_n] [Argument List] name....... Set system name location...... Set system location contact....... Set system contact name getcommunity... Set GET community setcommunity... Set GET community trapcommunity... Set TRAP community of specified trap trapip....... Set TRAP IP address of specified trap

User can use the command to configure the following items for SNMP operation.

- a. *Name of the switch* with "**name**" sub-command.
- b. *Location of the switch* with "**location**" sub-command.
- c. Contact for the switch with "contact" sub-command.
- d. GET Community string with "getcommunity" sub-command
- e. SET Community string with "setcommunity" sub-command.
- f. TRAP Community string with "trapcommunity" sub-command.
- g. TRAP IP Address with "tapip" sub-command.

For example, "set snmp name ABC location AAA-1F contact Jack" command will set these SNMP information to switch.

#### 9.24 set sta command

This command is used to configure spanning tree protocol of the switch. Its syntax is . . .

>set sta

[Command List]

?..... Help commands

help..... Help commands

enable....... Enable Spanning Tree function

disable...... Disable Spanning Tree function

bridge...... Set Spanning Tree bridge configuration port...... Set Spanning Tree port configuration

a. set sta? and set sta help commands will show the sub-command list

b. **set sta enable** and **set sta disable** commands will enable/disable spanning tree function of the switch.

#### c. **set sta bridge** command is used to configure spanning tree for switch. Its syntax is . . .

>set sta bridge

[Argument List]

priority...... Set bridge priority.

hello...... Set bridge hello time

age..... Set bridge maximum age

delay...... Set bridge forward delay time

**priority** (0~65535) : Bridge priority is for selecting the root device, root port, and designated port. The device with the highest priority (lowest value) becomes the STA root device. If all devices have the same priority, the device with the lowest MAC address will then become the root device.

**hello** (0~65535) : the period to send the spanning tree maintenance packet if the switch is the root of the spanning tree. Default is 2 seconds.

**age** (6~40) : the spanning tree aging time if no spanning tree maintenance packet is received. It will cause the spanning tree to recreate. Default is 20 seconds.

**delay** (4~30): the maximum waiting time before changing states (i.e., listening to learning to forwarding). This delay is required because every device must receive information about topology changes before it starts to forward frames. In addition, each port needs time to listen for conflicting information that would make it return to a blocking state; otherwise, temporary data loops might result.

### d. set sta port command is used to configure for ports of the switch.

Its syntax is . . . >set sta port Syntax: set sta port [port#] [cost=xxxx] [priority=xxxx]

>set sta port 1 [Argument List] enable...... Set port enable disable...... Set port disable priority...... Set port priority cost...... Set port path cost

**enable/disable** : enable/disable spanning tree function on the port. **cost** (1~65535) : It is used to determine the best path between devices if looping happens. Lower values will be forwarded and should be assigned to ports with fast connections. Higher values will be blocked and should be assigned to ports with slow connections. The suggestion values are 100(50~600) for 10M, 19(10~60) for 100M and 4(3~10) for 1000M connections.

**priority** (0~255) : If the path cost for all ports on a switch are the same, the port with the highest priority (lowest value) will be forwarded when looping happens. If more than one port have the same highest priority, the port with lowest port number will be forwarded.

#### 9.25 set stat command

This switch supports two statistic counters for each port. And the counters could work with different modes. You can find those modes in the command syntax...

>set stat mode

Syntax : Set stat mode [1|2|3|4]

Description: Mode 1) Receive Packet Count & Transmit Packet Count

Mode 2) Transmit Packet Count & Collision Count

Mode 3) Receive Packet Count & Drop Packet Count

Mode 4) Receive Packet Count & CRC error Packet Count

With this command, you can set the working mode of the counters.

#### 9.26 set stormcontrol command

This switch supports broadcast storm control function. It is done by limit the maximum broadcast packet rate at a time period (500us for 100M, 5ms for 10M). With this command, you can configure the storm control function of the switch. And this control function can be enabled by port.

Its syntax is ...

>set stormcontrol

Syntax : set stormcontrol packetrate [packet number]

Examples 1 : Set stormcontrol packetrate 10

Description: 10 broadcast frames allowed in one period. (100M: 500us, 10M: 5ms)

Syntax : set stormcontrol [all|none|byport|port] [port#] [1|0] Examples 1 : Set stormcontrol all Description: Enable storm control for all port. Examples 2 : Set stormcontrol none Description: Disable storm control for all port. Examples 3 : Set stormcontrol byport Description: Set storm control according to each port setting. Examples 4 : Set stormcontrol port 1 1 Description: Enable storm control for port 1.

#### 9.27 set telnet command

This command can be used to enable/disable telnet function of the switch. And change the service port of telnet function. (It is Port 23 by default.) Its syntax is ... >set telnet Syntax : Set telnet enable Description: Enable telnet protocol function. Syntax : Set telnet disable Description: Disable telnet protocol function. Syntax : Set telnet port xx Description: Set telnet port\_no function.

#### 9.28 set time command

This command is used to set the system time of the switch. The time could be manual setting or got from time server.

Its syntax is . . .

>set time

[Syntax]set time [arg\_1 data\_1] [arg\_2 data\_2] ... [arg\_n data\_n] [Argument List]

by...... Set time by [1:Time Server[0:Manually]

server....... Set time server [Time server IP]

zone...... Set time zone [Time zone index]

current....... Set time current [yyyy/mm/dd-HH:MM:SS]

#### Setup steps:

#### [If you will get time from Time Server...]

- 1.Assign the IP address of Time Server by "set time server [Time server IP]" command. For example, "set time server 192.43.244.18"
- 2.Assign time zone of your location by "set time zone [Time zone index]" command. (You can find the time zone index by entering "set time zone" at console. The console will prompt the time zone list.) For example, "set time zone 37".
- 3.Select time setting from Time Server by "set time by 1" command. It will take about 1 minute for the switch to get time from Time Server.

#### [If you will assign time manually...]

- 1. Select time setting manually by "set time by 0" command.
- 2.Assign current date and time by "set time current [yyyy/mm/dd-HH:MM:SS]" command. For example, "set time current 2007/06/01-14:30:20".

After the setting, you can check current time by "show time" command.

#### 9.29 set trunk command

This switch supports two trunk groups (Trunk 1 & 2) maximum. They are disabled and null trunk groups default. Users can use this command to configure trunk function of the switch.

Its syntax is . . . >set trunk

Syntax : Set trunk [enable|disable] Description: Enable/Disable trunk function.

Syntax : Set trunk hash [0:Port ID|1:SA|2:DA|3:SADA] Description: Set the hash algorithm of trunk function.

Syntax : Set trunk [1|2] [1:enable|0:disable] Examples : set trunk 1 1 Description: Enable trunk 1.

Syntax : Set trunk [+/-] [port#] Examples : Set trunk +1+5-7 Description: Add port 1,5 to trunk group and remove port 7 from trunk group. Notice: Port 1~4 are belong to group 1, and Port 5~8 are belong to group2 permanently

a. **enable** and **disable** sub-commands are used to enable/disable trunk function of the switch.

b. **Set trunk hash** is used to set network traffic distribution mode between the trunk cables. It could be by Port ID, Source Mac ID of packet, Destination Mac ID of packet, and Source + Destination Mac ID of packet. It depends on applications. Source + Destination Mac ID mode is better for most cases.

c. **set trunk [+/-] [port#] [trunk#]** is sub-command to add/remove ports to/ from trunk groups. Only Port 1~8 is available for trunk operation.

#### 10. Show command

This command is used to show configurations of the switch. Here is the commands for showing configurations.

>show

[Command List]

| help Help command                        |
|------------------------------------------|
| 1qvlan Show 802.1Q VLAN Configuration    |
| age Show Switch aging time setting       |
| automode Show Auto mode setting          |
| cfg Show system information              |
| dot1x Show 802.1x Protocol Status        |
| guest                                    |
| http Show HTTP Protocol setting          |
| idle Show idle time for CLI session      |
| icmpb Show ICMP Blocking function        |
| igmp Show IGMP configuration             |
| isolated Show Isolated VLAN setting      |
| metrovlan Show metro vlan configuration  |
| mgr Show management IP configuration     |
| mirror Show mirror configuration         |
| net Show network configuration           |
| port Show switch port configuration      |
| pvlan Show Port-based VLAN configuration |
| gos Show QoS configuration               |

ratecontrol.... Show Rate Control configuration

security...... Show Security Configuration

snmp...... Show snmp configuration

sta..... Show Spanning Tree setting

stat..... Set Port Statistics setting

stormcontrol... Show Storm Control configuration

telnet...... Show TELNET Protocol setting

time...... Show time configuration

trunk...... Show TRUNK function configuration

#### 10.1 **show ?** and **show help** commands will show the sub-command list.

10.2 **show 1qvlan** command will show current 802.1Q VLAN status and settings. (Note: 8/16 ports model supports 20 VLAN, and 24+2G model supports 32 VLAN only)

| Its syntax is<br>>show 1qvlan<br>[802.1Q VLAN Configuration] |                                       |                                         |            |  |
|--------------------------------------------------------------|---------------------------------------|-----------------------------------------|------------|--|
| 802.1Q VLA<br>GVRP Proto<br>PVID of Mai                      | N Function<br>col : Di<br>nagement po | : Enabled<br>sabled<br>rt: 1<br>======= |            |  |
| Port PVID                                                    | Port PVID                             | Port PVID                               | Port PVID  |  |
| 1 1<br>5 1                                                   | 2 1<br>6 1                            | 3 1<br>7 1                              | 4 1<br>8 1 |  |

#### Show Static VLAN Table

| [#) | VID]  | Status   | VLAN Type [Port List]                          |
|-----|-------|----------|------------------------------------------------|
| 1)  | <br>1 | Active   | Static 1(U),2(U),3(U),4(U),5(U),6(U),7(U),8(U) |
| 2)  | 1     | Inactive | Dynamic                                        |
| 3)  | 1     | Inactive | Dynamic                                        |
| 4)  | 1     | Inactive | Dynamic                                        |
| 5)  | 1     | Inactive | Dynamic                                        |
| 6)  | 1     | Inactive | Dynamic                                        |
| 7)  | 1     | Inactive | Dynamic                                        |
| 8)  | 1     | Inactive | Dynamic                                        |
| 9)  | 1     | Inactive | Dynamic                                        |
| 10) | 1     | Inactive | Dynamic                                        |
| 11) | 1     | Inactive | Dynamic                                        |
| 12) | 1     | Inactive | Dynamic                                        |
| 13) | 1     | Inactive | Dynamic                                        |
| 14) | 1     | Inactive | Dynamic                                        |
| 15) | 1     | Inactive | Dynamic                                        |
| 16) | 1     | Inactive | Dynamic                                        |
| 17) | 1     | Inactive | Dynamic                                        |
| 18) | 1     | Inactive | Dynamic                                        |
| 19) | 1     | Inactive | Dynamic                                        |
20) 1 Inactive Dynamic

| === | ===== | =======   | ==========  |                                                |
|-----|-------|-----------|-------------|------------------------------------------------|
| [#) | VID]  | Status    | VLAN Type   | [Port List]                                    |
| === | ===== | : ======= | : ========= |                                                |
| 1)  | 1     | Active    | Static      | 1(U), 2(U), 3(U), 4(U), 5(U), 6(U), 7(U), 8(U) |
| 2)  | 1     | Inactive  | Dynamic     |                                                |
| 3)  | 1     | Inactive  | Dynamic     |                                                |
| 4)  | 1     | Inactive  | Dynamic     |                                                |
| 5)  | 1     | Inactive  | Dynamic     |                                                |
| 6)  | 1     | Inactive  | Dynamic     |                                                |
| 7)  | 1     | Inactive  | Dynamic     |                                                |
| 8)  | 1     | Inactive  | Dynamic     |                                                |
| 9)  | 1     | Inactive  | Dynamic     |                                                |
| 10) | 1     | Inactive  | Dynamic     |                                                |
| 11) | 1     | Inactive  | Dynamic     |                                                |
| 12) | 1     | Inactive  | Dynamic     |                                                |
| 13) | 1     | Inactive  | Dynamic     |                                                |
| 14) | 1     | Inactive  | Dynamic     |                                                |
| 15) | 1     | Inactive  | Dynamic     |                                                |
| 16) | 1     | Inactive  | Dynamic     |                                                |
| 17) | 1     | Inactive  | Dynamic     |                                                |
| 18) | 1     | Inactive  | Dynamic     |                                                |
| 19) | 1     | Inactive  | Dynamic     |                                                |
| 20) | 1     | Inactive  | Dynamic     |                                                |

10.3 **show age** command will show the aging time setting of the switch. For example, (the time unit for aging operation is 55 seconds) >show age

[Switch Aging Operation] Age Operation: Enabled Age Level : 6 ( 330 seconds )

10.4 **show automode** command will show current auto mode setting for port configuration. It could be **Auto Negotiation** and **Auto Detect**.

For *Auto Negotiation* mode, the switch will do auto-negotiation ON/OFF when the auto function of port is enabled/disabled.

For *Auto Detect* mode, the switch will always keep auto-negotiation function ON but just modify its attribution if the auto function of port is disabled.

For applications, you should select *Auto Detect* mode if the connected device is auto-negotiation enabled. And you can select *Auto Negotiation* mode if the connected device is auto-negotiation disabled.

For most applications, Auto Detect mode is OK.

10.5 **show cfg** command will show Model Name, Mac ID of the switch and Firmware version. For example,

>show cfg [System Configuration] Model Name : Switch 0800i-EL MAC Address : 00:C0:F6:64:99:79 Firmware Version: 0.00.14

#### 10.6 **show dot1x** command will show current 802.1x status and settings.

Its syntax is . . . >show dot1x Syntax: show dot1x [config|radius|port] config : show 802.1x protocol status radius : show radius server status port : show ALL ports status

For example, >show dot1x config [802.1x Configuration] 802.1x Protocol : Disabled Re-authentication : Disabled **Re-authentication Timeout Period : 3600** Re-authentication Max Count : 2 Max Request Count : 2 Server Timeout Period : 30 Supplicant Timeout Period : 30 Quiet Timeout Period : 60 Tx Timeout Period : 30

>show dot1x radius [Redius Server Configuration Menu] Redius Server IP Address : 192.168.1.222 Redius Server Port Number : 1812 Security Key : 12345678

>show dot1x port

802.1X Port Authentication Configuration Menu PORT Status Auth.Mode

\_\_\_\_\_ FA 1 -2 FA -3 -FA 4 FA -5 -FA 6 FA -7 FA -8 FA -

The Auth. Mode could be Auto, FA(Forced Authenticated), FU(Forced Unauthenticated) and No(No 802.1x function).

10.7 **show guest** will show current username and password for guest-right account.

For example, >show guest [Guest configuration] Username: guest Password: 123456

- 10.8 show http command will show http enable/disable/ssl state. If it is disabled, the web management interface of the switch will be OFF. If it is in ssl mode, the web management interface will work with security (https). For example, >show http [HTTP Protocol Setting] HTTP Setting: Enabled
- 10.9 show idle This command will show idle time for console connection. If no any key operation in this idle time, the switch logout automatically for security.
  For example, >show idle Idle Time : 600 (seconds)
- 10.10 show icmpb command will show current ICMP Block enable/disable status. If it is enabled, the switch will not reply to ping request.
   For example,
   >show icmpb
   [ICMP Blocking]
   Current Status: Disabled

3

4

Disabled

Disabled

10.13 **show metrovlan** Metro Mode VLAN is a special case of Port-based VLAN. Every port of the switch cannot communicate with each other except the uplink ports. It is a very popular VLAN configuration for switch. The switch supports two uplink ports and you can assign any port for it. After uplink is assigned, other ports of the switch cannot communicate with each other except the uplink ports.

For example, >show metrovlan [802.1Q VLAN Configuration] Metro Mode : Disabled Uplink Port 1: 8 Uplink Port 2: 1

10.14 **show mgr** command will show the specified IP setup and their access rights for managing the switch. If this function is enabled, only these IP addresses can manage the switch with the assigned access rights. >show mgr

[Management IP configuration]

| Index Enabled                 | Address / Net Mask                                                                             | Mode Http Telnet SNMP                                                 |
|-------------------------------|------------------------------------------------------------------------------------------------|-----------------------------------------------------------------------|
| 1 Yes<br>2 No<br>3 No<br>4 No | 0.0.0.0/0.0.0<br>0.0.0.0/255.255.255.255<br>0.0.0.0/255.255.255.255<br>0.0.0.0/255.255.255.255 | Modify Yes Yes Yes<br>View No No No<br>View No No No<br>View No No No |
|                               |                                                                                                |                                                                       |

"Mode" is the access right assigned to the administrators. "Http", "Telnet", and "SNMP" are the management interface enable/disable status for the administrators.

- 10.15 show mirror command will show mirror function configuration of the
  - switch. For example, >show mirror [Mirror Configuration] Mirror function: Disabled Capture port : 1 Monitored Port List:

The traffic of Monitored port will be copied to Capture port.

10.16 **show net** command will show current IP address configuration of the switch. For example,

>show net
[eth0] Network Configuration:
DHCP : DISABLE
IP Address: 192.168.1.12
Netmask : 255.255.255.0
Gateway : 192.168.1.2

- 10.17 **show port** command will show status and configuration of each connection port. For example. >show port [Port Configuration] Port Name Status Admin AN Speed Duplex Flowctrl PortType \_\_\_\_\_ ==== Enabled 100TX UP Enabled OFF 100 Half 1 Port 1 2 Port 2 DOWN Enabled ON 100 Full Enabled 100TX 3 Port 3 DOWN Enabled ON 100 Full Enabled 100TX 4 Port 4 DOWN Enabled ON 100 Full Enabled 100TX DOWN 5 Port 5 Enabled ON 100 Full Enabled 100TX Enabled 100TX 6 Port 6 DOWN Enabled ON 100 Full 7 Port 7 DOWN Enabled ON 100 Full Enabled 100TX 8 Port 8 DOWN Enabled ON 100 Full Enabled 100TX
- 10.18 **show pvlan** command will show current port-based VLAN setting of the switch.

For example, >show pvlan [Port-based VLAN Configuration] Port-based VLAN : Disabled

| [ID]                                                         | [Vlan Name]   | [Port List] |
|--------------------------------------------------------------|---------------|-------------|
| [ 1]<br>[ 2]<br>[ 3]<br>[ 4]<br>[ 5]<br>[ 6]<br>[ 7]<br>[ 8] | Default PVLAN | 12345678    |
|                                                              |               |             |

10.19 **show qos** command will show QoS configuration of the switch.

This switch supports port-based priority, 802.1P priority, ToS priority, and L4 Service priority operation. For 8/16 ports model, there are four priorities (P0~P3) for each port. For 24+2G model, there are two priorities(P0~P1) for each port. And the traffic scheduling for each port could be SP(Strict Priority) for high priority queue or WRR (Weighted Round Robin with 4:3:2:1) for the priority queues.

You can enable/disable the priority operation of portbased/802.1P/ToS/L4-Service on each port. If all of the priority operations are enabled for a port, the priority decision will follow – "TCP/UDP Servicebased > IP ToS-based > 802.1p-based > Port-based" rule.

| For ex<br>>show                                             | For example,<br>>show qos                                                                                                    |                                                                                              |                                                                                              |                                                                                              |  |  |  |  |
|-------------------------------------------------------------|----------------------------------------------------------------------------------------------------|----------------------------------------------------------------------------------------------|----------------------------------------------------------------------------------------------|----------------------------------------------------------------------------------------------|--|--|--|--|
| [QoS (                                                      | Configuration]                                                                                                    |                                                                                              |                                                                                              |                                                                                              |  |  |  |  |
| Qos Fi<br>Qos S<br>Smart<br>Diff/Se                         | Qos Function: DisabledQos Scheduling: Weighted Round RobinSmart Flow Control : OffDiff/Serv Mapping: 1) CODEPOINT 6'b01010 => None2) CODEPOINT 6'b010010 => None3) CODEPOINT 6'b011010 => Low4) CODEPOINT 6'b100010 => Low5) CODEPOINT 6'b10110 => Mid6) CODEPOINT 6'b110000 => Mid7) CODEPOINT 6'b111000 => High |                                                                                              |                                                                                              |                                                                                              |  |  |  |  |
| =====<br>Port#                                              | Port Based                                                                                                    | 802.1p Base                                                                                  | d DiffServ Based                                                                             | TCP/UDP Based                                                                                |  |  |  |  |
| 1<br>2<br>3<br>4<br>5<br>6<br>7<br>8<br>======              | None<br>None<br>None<br>None<br>None<br>None<br>None<br>None                                                                                                    | Disabled<br>Disabled<br>Disabled<br>Disabled<br>Disabled<br>Disabled<br>Disabled<br>Disabled | Disabled<br>Disabled<br>Disabled<br>Disabled<br>Disabled<br>Disabled<br>Disabled<br>Disabled | Disabled<br>Disabled<br>Disabled<br>Disabled<br>Disabled<br>Disabled<br>Disabled<br>Disabled |  |  |  |  |
| =====<br>* TCF                                              | P/UDP Port Nu                                                                                                    | ======================================                                                       | *                                                                                            |                                                                                              |  |  |  |  |
| User of<br>User of<br>User of<br>User of                    | defined Servic<br>defined Servic<br>defined Servic                                                                                                    | ======================================                                                       |                                                                                              | ==========                                                                                   |  |  |  |  |
| Servic                                                      | e# Name                                                                                                    | ===========                                                                                  |                                                                                              |                                                                                              |  |  |  |  |
| 1<br>2<br>3<br>4<br>5<br>6<br>7<br>8<br>9<br>10<br>11<br>12 | FTP(20<br>SSH(2)<br>TELNE<br>SMTP(<br>DNS(5<br>TFTP(6<br>HTTP(7)<br>POP3(<br>NEWS<br>SNTP(<br>NETBI                                                                                                    | 0,21)<br>2)<br>25)<br>3)<br>80,8080)<br>110)<br>(119)<br>123)<br>OS(137~139)<br>[43,220)     | None<br>None<br>None<br>None<br>None<br>None<br>None<br>None                                 |                                                                                              |  |  |  |  |

| 13 | SNMP(161,162)  | None |  |
|----|----------------|------|--|
| 14 | HTTPS(443)     | None |  |
| 15 | MSN(1863)      | None |  |
| 16 | XRD_RDP(3389)  | None |  |
| 17 | QQ(4000,8000)  | None |  |
| 18 | ICQ(5190)      | None |  |
| 19 | YAHOO(5050)    | None |  |
| 20 | DHCP(67,68)    | None |  |
| 21 | User Defined 1 | None |  |
| 22 | User Defined 2 | None |  |
| 23 | User Defined 3 | None |  |
|    |                |      |  |

The first part is the QoS enable/disable status, Priority queue scheduling SP/WRR setting, Smart Flow Contrl setting, and DiffServ to priority mapping.

The second part is the priority operations enable/disable status on each port.

The third part is the L4 Services priority mapping setting.

10.20 **show ratecontrol** command will show current rate control setting for each port. For example, (Throttle - High:512K/step, Low:32K/step) >show ratecontrol

[Rate Control Configuration]

Rate Control Function: Disabled

Current Throttle : High

Port Ingress Egress 1 No Limit No Limit 2 No Limit No Limit 3 No Limit No Limit 4 No Limit No Limit 5 No Limit No Limit

6 No Limit No Limit 7 No Limit No Limit

7 No Limit No Limit 8 No Limit No Limit

-----

| 1 00-11  | -22-33-44-55 192.168                    | 3.1.10 3  |                |
|----------|-----------------------------------------|-----------|----------------|
| 2 00-11  | -22-33-44-66 192.168                    | 3.1.22 4  |                |
| ======== |                                         | ========= | ============== |
| ======== | ======================================= | ========= | =              |
| Service# | Name                                    | Filter    |                |
|          |                                         |           | =              |
| 1        | FIP(20,21)                              | Off       |                |
| 2        | SSH(22)                                 | Off       |                |
| 3        | IELNEI(23)                              | Off       |                |
| 4        | SMTP(25)                                | Off       |                |
| 5        | DNS(53)                                 | Off       |                |
| 6        | TFTP(69)                                | Off       |                |
| 7        | HTTP(80,8080)                           | Off       |                |
| 8        | POP3(110)                               | Off       |                |
| 9        | NEWS(119)                               | Off       |                |
| 10       | SNTP(123)                               | Off       |                |
| 11       | NETBIOS(137~139                         | ) Off     |                |
| 12       | IMAP(143,220)                           | Off       |                |
| 13       | SNMP(161,162)                           | Off       |                |
| 14       | HTTPS(443)                              | Off       |                |
| 15       | MSN(1863)                               | Off       |                |
| 16       | XRD RDP(3389)                           | Off       |                |
| 17       | QQ(4000,8000)                           | Off       |                |
| 18       | ICQ(5190)                               | Off       |                |
| 19       | YAHOO(5050)                             | Off       |                |
| 20       | DHCP(67,68)                             | Off       |                |
| 21       | User Defined 1                          | Off       |                |
| 22       | User Defined 2                          | Off       |                |
| 23       | User Defined 3                          | Off       |                |
| ======== |                                         | ========= | =              |

10.22 **show snmp** command will show SNMP configuration of the switch. For example,

| >sl<br>[Sl                          | >show snmp<br>[SNMP Configuration]                                                                                                    |                                                |                                                     |  |  |  |  |
|-------------------------------------|----------------------------------------------------------------------------------------------------|------------------------------------------------|-----------------------------------------------------|--|--|--|--|
| Ob<br>Sy:<br>Sy:<br>Loc<br>Ge<br>Se | Object ID : 1.3.6.1.4.1.655.50.1<br>System up Time: 5438 (seconds)<br>System Name :<br>Location :<br>Contact name :<br>Get Community : public<br>Set Community : private |                                                |                                                     |  |  |  |  |
| [Tr                                 | ap Comm                                                                                                    | unity]                                         |                                                     |  |  |  |  |
| ID                                  | Status                                                                                                    | Community                                      | IP Address                                          |  |  |  |  |
| 1<br>2<br>3<br>4<br>5               | Disabled<br>Disabled<br>Disabled<br>Disabled<br>Disabled                                                                                                    | public<br>public<br>public<br>public<br>public | 0.0.0.0<br>0.0.0.0<br>0.0.0.0<br>0.0.0.0<br>0.0.0.0 |  |  |  |  |
|                                     |                                                                                                    |                                                |                                                     |  |  |  |  |

10.23 **show sta** command will show spanning tree configuration of the switch.

| For o                                                                 | example<br>w sta                                            | ,                                            |                                                      |  | 0 | U |
|-----------------------------------------------------------------------|-------------------------------------------------------------|----------------------------------------------|------------------------------------------------------|--|---|---|
| [Spanning Tree Configuration]<br>==================================== |                                                             |                                              |                                                      |  |   |   |
| Port                                                                  | Priority                                                    | Path Cost                                    | State                                                |  |   |   |
| 1<br>2<br>3<br>4<br>5<br>6<br>7<br>8                                  | 128<br>128<br>128<br>128<br>128<br>128<br>128<br>128<br>128 | 19<br>19<br>19<br>19<br>19<br>19<br>19<br>19 | None<br>None<br>None<br>None<br>None<br>None<br>None |  |   |   |

10.24 **show stat** command can show current operation mode of couners and their content for each port. Because there two counters for each port only, the counters could have different operation mode. For the details, please check "set stat" command.

For example,

>show stat

| · Show Stat                |                            |                                                      |     |
|----------------------------|----------------------------|------------------------------------------------------|-----|
| ====================<br>=F | Port Statistics            | ======                                               |     |
| Mode Select                | ion: Mode 1 (Re            | =======<br>ceive Packet Count & Transmit Packet Cour | וt) |
| Port Index                 | Counter 0                  | Counter 1                                            |     |
| 1<br>2<br>3<br>4<br>5      | 191791<br>0<br>0<br>0<br>0 | 2325<br>0<br>0<br>0<br>0                             |     |
| 6<br>7<br>8                | 0<br>0<br>0                | 0<br>0<br>0                                          |     |

10.25 **show stormcontrol** command will show current packet storm control settings. This switch supports broadcast storm control function. With this command, you can find the maximum storm packet rate setting and the port list doing the storm control.

For example,

>show stormcontrol

[Storm Control Configuration]

Storm Control : None of ports. Max packet rate: 63 (at interval 500us for 100M, 5ms fro 10M)

| Port  | Broadcast         |  |
|-------|-------------------|--|
| ===== | ================= |  |
| 1     | Disabled          |  |
| 2     | Disabled          |  |
| 3     | Disabled          |  |
| 4     | Disabled          |  |
| 5     | Disabled          |  |
| 6     | Disabled          |  |
| 7     | Disabled          |  |
| 8     | Disabled          |  |
| ===== |                   |  |

10.26 **show telnet** command will show current configuration of telnet interface of the switch.

For example, >show telnet [Telnet Protocol Setting] Telnet Status: Enabled Port Number : 23

10.27 **show time** command will show current system time and its configuration.

10.28 **show trunk** command will show trunk configuration of the switch. For

[Note:] About Trunk Hash Algorithm

It could be Port ID, Source Mac Address, Destination Mac Address, and Source/Destination Mac Address. Because a trunk consists of several connection cables between switches, this algorithm will decide the traffic distribution between these cables. And it is done by hash algorithm with the keys - Port ID, Source Mac Address, Destination Mac Address, or Source/Destination Mac Address. SA+DA is used for most cases.

#### 11. Upgrade command

This switch supports firmware or configuration upgrade with TFTP protocol. This command is used to upgrade firmware or configuration to the switch. Its syntax is . . . >upgrade Syntax: upgrade [firmware | config] ip filename

**ip** is the IP address of TFTP server. **filename** is the upgrade file name in the TFTP server.

For example, "upgrade config 192.168.1.80 abcd" command will load file "abcd" from TFTP server 192.168.1.80 as its configuration setting.

#### 12. Whoami command

This command can show current login user name. It could be username for administrator or guest. For example, >whoami Current USER: admin

# 6.3 Management with Http Connection

Users can manage the switch with Http Web Browser connection. Before http connection, IP address configuration of the switch should be done first.

Please follow the instruction in Section 6.2 to complete the console connection and use "**show net**" command to check IP address of the switch first. If users want to change the IP address of the switch, use "**set net ip xxx.xxx.xxx.xxx netmask xxx.xxx.xxx gateway xxx.xxx.xxx**" command to modify the IP address of the switch. The default IP configuration is **192.168.1.5** and mask **255.255.255.0**.

After IP address configuration done and the switch is connected to network, users can start Http connection by entering IP address of the switch to the web address line in Web Browser. A login screen will be prompted for user name and password. The default user name and password is "admin" / "123456". Then the management homepage will appear.

| Switch                    |              |                          |                    |                | - Link Up<br>- Link Down<br>- Port Disable |
|---------------------------|--------------|--------------------------|--------------------|----------------|--------------------------------------------|
|                           | System Info. | Networking               | Time Setting       | Telnetd Config | SNMP Config                                |
| Version: 0.00.10          |              | Constant                 |                    |                |                                            |
| bystein Configuration     |              | Syster                   | n Informa          | tion           |                                            |
| Aumini, coninguration     |              | Main Board Information   |                    |                |                                            |
| Rapid Spanning Tree       |              | Firmware Version         | 0.00.10            |                |                                            |
| Port Configuration        |              | Maa Addross              | 00.00.10           |                |                                            |
| Security Function         |              | Mac Address              | 0.00.00.04.99.79   |                |                                            |
| Virtual-LAN Configuration |              | Port Number              | 0                  |                |                                            |
| Trunk                     |              | VLAN Max. Group          | 20                 |                |                                            |
| Mirror                    |              | IGMP Max. Group          | 128                |                |                                            |
| Dos                       |              | ARL Aging                | 💿 Enable 🔘 Disable |                |                                            |
| Configuration             |              | ARL Aging Time (seconds) | 330 seconds (6     | * 55 seconds ) |                                            |
| Rate Control              |              |                          | Apply              |                |                                            |
| Storm Control             |              |                          |                    |                |                                            |
| IGMP Snooping             |              |                          |                    |                |                                            |
| Statistics                |              |                          |                    |                |                                            |
| Tools                     |              |                          |                    |                |                                            |

**Left part of the homepage** is a function list. Users can select one of them for status monitoring or switch configuration.

**Upper part of the homepage** is the link status of the switch. Three different colors are used to show different status of ports – Link Up, Link Down and Port Disable.

**Middle part of homepage** is the main operation area for each function. For some functions, there are sub-functions listed at top of this part.

The details about management with http connection will be shown in the following sub-sections.

# 1. System Configuration

"System Configuration" is the homepage of the switch. And there are five subfunctions listed at top of this page.

#### 1). System Info.

| System Info. | Networking               | Time Setting       | <u>Telnetd Config</u> | SNMP Config |
|--------------|--------------------------|--------------------|-----------------------|-------------|
|              | Syster                   | n Informat         | tion                  |             |
|              | Main Deard Information   |                    |                       |             |
|              | Firmware Version         | 0.00.10            |                       | 1           |
|              | Mac Address              | 00:00:00:64:99:79  |                       | -           |
|              | Port Number              | 8                  |                       | 1           |
|              | VLAN Max. Group          | 20                 |                       | -           |
|              | IGMP Max. Group          | 128                |                       |             |
|              | ARL Aging                | 💿 Enable 🔘 Disable |                       |             |
|              | ARL Aging Time (seconds) | 330 seconds (6     | * 55 seconds )        |             |
|              |                          | Apply              |                       |             |
|              |                          |                    |                       | -           |
|              |                          |                    |                       |             |
|              |                          |                    |                       |             |
|              |                          |                    |                       |             |
|              |                          |                    |                       |             |

This function list the system information about the switch. You can find the firmware version, Mac address, connection port number, maximum VLAN group number, and maximum IGMP group number here.

You can configure aging operation of the switch – enable/disable and the aging time for the switch.

### 2). Networking

| Networking            | <u>Time Setting</u>                                                           | <u>Telnetd Config</u>                                                                                                    | I                                                                                                    | <u>SNMP Config</u>                                                                                                    |
|-----------------------|-------------------------------------------------------------------------------|----------------------------------------------------------------------------------------------------|----------------------------------------------------------------------------------------------------|----------------------------------------------------------------------------------------------------|
| N                     | etworking                                                                     |                                                                                                    |                                                                                                    |                                                                                                    |
| Network Configuration | _                                                                             | _                                                                                                    |                                                                                                    |                                                                                                    |
| DHCP Client           | 🔘 Enable 💿 Disable                                                            |                                                                                                    |                                                                                                    |                                                                                                    |
| IP Address            | 192.168.1.12                                                                  |                                                                                                    |                                                                                                    |                                                                                                    |
| Network Mask          | 255.255.255.0                                                                 |                                                                                                    |                                                                                                    |                                                                                                    |
| Gateway               | 192.168.1.2                                                                   |                                                                                                    |                                                                                                    |                                                                                                    |
|                       | Apply                                                                         |                                                                                                    |                                                                                                    |                                                                                                    |
|                       | Network Configuration<br>DHCP Client<br>IP Address<br>Network Mask<br>Gateway | Network Configuration         DHCP Client       O Enable O Disable         IP Address       192.168.1.12         Network Mask       255.255.0         Gateway       192.168.1.2 | Network Configuration         DHCP Client       © Enable       © Disable         IP Address       192.168.1.12 | Network Configuration         DHCP Client          © Enable          © Disable         IP Address          192.168.1.12          Network Mask          255.255.0          Gateway          192.168.1.2 |

This function is used to setup the IP configuration of the switch.

You can enable DHCP client function to get IP configuration from DHCP server automatically. Or, disable DHCP client function and set IP configuration manually.

### 3). Time Setting

| <u>System Info.</u> | Networking         | Time Setting   <u>Telnetd Config</u> | SNMP Config |
|---------------------|--------------------|--------------------------------------|-------------|
|                     | Tir                | me Setting                           |             |
|                     | Time Configuration |                                      |             |
|                     | Get Time By        | 🔿 Time Server 💿 Manually             | ]           |
|                     | Time Server IP     | 192. 43. 244. 18                     |             |
|                     | Time Zone          | Taiwan(+8)                           | -           |
|                     | Current Time       | 1970 / 01 / 01 - 08 : 36 : 41        | -           |
|                     |                    | Apply                                | -           |
|                     |                    |                                      | ]           |

There two ways to get the system time.

a). Get time from Time Server

This switch support NTP protocol to get time from Internet time server. For such application, you have to select "Get Time by Time Server", input the IP of Time Server, and select the Time Zone of your location. Then click [Apply]

If time is got from Time Server, it will be shown at "Current Time".

For such application, you have get the IP of Time Server from your network administrator first.

#### b). Set time manually

This switch can count time internal. You can select "Get Time by Manually", and input current time manually. Then click [Apply].

### 4). Telnetd Configuration

| <br>                 |             |        |  |
|----------------------|-------------|--------|--|
| lein                 | etd Configu | ration |  |
| Telnetd Configuratio | on          |        |  |
| Telnetd Status       | Enable 🗸    |        |  |
| Port Number          | 23 (165535  | )      |  |
|                      | Apply       |        |  |
|                      |             |        |  |

With this function, you can enable/disable telnet function of the switch. And change its service port for security request.

### 5). SNMP Config

| SNMP Config |               |                |  |  |  |  |
|-------------|---------------|----------------|--|--|--|--|
|             | System Inform | ation          |  |  |  |  |
| System Name |               |                |  |  |  |  |
| Location    |               |                |  |  |  |  |
| Contact     |               |                |  |  |  |  |
|             | Apply         |                |  |  |  |  |
|             |               |                |  |  |  |  |
|             | Community N   | ame            |  |  |  |  |
| GET         | public        |                |  |  |  |  |
| SET         | private       |                |  |  |  |  |
| Trap        | IP Address    | Community Name |  |  |  |  |
| Trap 1      | 0.0.0.0       | public         |  |  |  |  |
| Trap 2      | 0.0.0.0       | public         |  |  |  |  |
| Trap 3      | 0.0.0.0       | public         |  |  |  |  |
| Trap 4      | 0.0.0.0       | public         |  |  |  |  |
| Trap 5      | 0.0.0.0       | public         |  |  |  |  |
|             | Apply         |                |  |  |  |  |

Users can configure SNMP function here.

Setup the System Name, Location, and Contact information of the switch. And configure GET/SET/Trap Community Name and the IP address for trap operation. Then users can manage this switch with these settings from SNMP management program.

# 2. Admin. Configuration

This function is used to configure administrator's username/password and security settings.

| Admin. Configuration    |                          |  |  |  |  |  |
|-------------------------|--------------------------|--|--|--|--|--|
| ICMP Blocking           | ○ Enable ④ Disable Apply |  |  |  |  |  |
| Administrator Configura | tion                     |  |  |  |  |  |
| Old Username            |                          |  |  |  |  |  |
| Old Password            |                          |  |  |  |  |  |
| New Username            |                          |  |  |  |  |  |
| New Password            |                          |  |  |  |  |  |
| Confirm Password        |                          |  |  |  |  |  |
|                         | Apply                    |  |  |  |  |  |
|                         |                          |  |  |  |  |  |
| Guest Configuration     |                          |  |  |  |  |  |
| Username                | guest                    |  |  |  |  |  |
| Password                | 123456                   |  |  |  |  |  |
|                         | Apply                    |  |  |  |  |  |

**ICMP Blocking** : This option is used to deny any ICMP request from network to prevent any attacking. If it is enabled, the switch will not reply any ICMP request – including "ping" request.

**Administrator Configuration** : This is for network administrator to change his/her username and password. (Default is admin/123456.)

**Guest Configuration** : This is used to setup the username/password of guest-right user who can just view the setting of the switch.

#### Management IP Configuration:

| # | Enabled | Address | / Net Mask      | Mode     | Http | Telnet | SNMP |
|---|---------|---------|-----------------|----------|------|--------|------|
| 1 | ×       | 0.0.0.0 | /0.0.0.0        | Modify 🗸 | ¥    | K      | ×    |
| 2 |         | 0.0.0.0 | 255.255.255.255 | View 🗸   |      |        |      |
| З |         | 0.0.0.0 | 255.255.255.255 | View 🗸   |      |        |      |
| 4 |         | 0.0.0.0 | 255.255.255.255 | View 🗸   |      |        |      |
|   |         |         | Apply           |          |      |        |      |

This is used to setup the IP addresses that can manage this switch. They have different access rights set in "Mode". And the remote management interfaces (Http, Telnet, SNMP) could be enable/disable for different administrators. This is for security of the switch.

# 3. Rapid Spanning Tree

Spanning Protocol can prevent traffic looping in network. It can be configured for switch unit (bridge) and port unit. If spanning tree function is enabled, any link down to link up will have several seconds delay for the port going to forwarding state.

### 1). Bridge Setting

| Bridge Configuration | 3         |  |
|----------------------|-----------|--|
| Spanning Tree        | Disable 👻 |  |
| Bridge Priority      | 32768     |  |
| Hello Time           | 2         |  |
| Forward Delay        | 15        |  |
| Maximun Age          | 20        |  |
|                      | Apply     |  |

These are the parameters for Spanning Tree operation on the switch.

Enable/Disable : enable/disable spanning tree operation

**Bridge Priority** (0~65535) : Bridge priority is for selecting the root device, root port, and designated port. The device with the highest priority (lowest value) becomes the STA root device. If all devices have the same priority, the device with the lowest MAC address will then become the root device.

**Hello Time** (0~65535): the period to send the spanning tree maintenance packet if the switch is the root of the spanning tree. Default is 2 seconds.

**Forward Delay** (4~30): the maximum waiting time before changing states (i.e., listening to learning to forwarding). This delay is required because every device must receive information about topology changes before it starts to forward frames. In addition, each port needs time to listen for conflicting information that would make it return to a blocking state; otherwise, temporary data loops might result.

**Maximum Age** (6~40) : the spanning tree aging time if no spanning tree maintenance packet is received. It will cause the spanning tree to re-create. Default is 20 seconds.

# 2). Port Setting

| -                       | ining free 10               |
|-------------------------|-----------------------------|
| Bridge Port Number      | 1 -                         |
| Bridge Port Configura   | tion                        |
| Port Priority           | 128 (0255)                  |
| Port State              | Discarding                  |
| Port Enable             | • Enable • Disable          |
| Port Path Cost          | 19 (165535)                 |
| Port Designated Root    | 00:C0:F6:50:4A:C2 [ 32768 ] |
| Port Designated Cost    | 38                          |
| Port Designated Bridge  | 00:C0:F6:64:99:79 [ 32768 ] |
| Designated Port         | 1: [ 128 ]                  |
| Port Forward Transition | s 1                         |

Bridge Port Number is the Ethernet port that will be configured.

**Port Priority** (0~255): If the path cost for all ports on a switch are the same, the port with the highest priority (lowest value) will be forwarded when looping happens. If more than one port have the same highest priority, the port with lowest port number will be forwarded.

**Port State** : It is current spanning tree operation state of the port.

**Port Enable** : enable/disable spanning tree function on the port.

**Port Path Cost**  $(1 \sim 65535)$ : It is used to determine the best path between devices if looping happens. Lower values will be forwarded and should be assigned to ports with fast connections. Higher values will be blocked and should be assigned to ports with slow connections. The suggestion values are  $100(50 \sim 600)$  for 10M,  $19(10 \sim 60)$  for 100M and  $4(3 \sim 10)$  for 100M connections.

**Port Designated Root** : This will show the root bridge ID of this segment and its bridge priority.

**Port Designated Cost** : This will show the path cost between the root port and the designated port of the root bridge.

**Port Designated Bridge** : This will show the switch's bridge ID and its bridge priority setting.

**Designated Port** : This will show the port number and its port priority.

# 4. Port Configuration

This function is used to configure port settings of the switch. You can enable /disable a port, set it to fixed 10M or 100M, ... and so on.

|                                                        | P                                                                          | ort Co                                                             | onfig                                                                                         | urati                                                                                                    | on                                                          |                                                                |                                                                 |
|--------------------------------------------------------|----------------------------------------------------------------------------|--------------------------------------------------------------------|-----------------------------------------------------------------------------------------------|----------------------------------------------------------------------------------------------------|-------------------------------------------------------------|----------------------------------------------------------------|-----------------------------------------------------------------|
| 1                                                      | Auto Mode                                                                  | O Auto                                                             | o Detect                                                                                      | • Auto Ne                                                                                                 | gotiation                                                   | Apply                                                          | ]                                                               |
|                                                        |                                                                            | Poi                                                                | rt Sett                                                                                       | ing                                                                                                    |                                                             |                                                                |                                                                 |
| Port<br>Number                                         | Name                                                                       | Admin                                                              | Auto.                                                                                         | Speed                                                                                                    | Duplex                                                      | Flow<br>Contro                                                 |                                                                 |
|                                                        | Port 1                                                                     | Enable 👻                                                           | Disable 👻                                                                                     | 100M -                                                                                                    | Half 🖵                                                      | On 🔻                                                           |                                                                 |
|                                                        | <b>P</b> 0111                                                              |                                                                    | ·   ·                                                                                         | ·   ·                                                                                                    |                                                             |                                                                |                                                                 |
| Port                                                   | Name                                                                       |                                                                    |                                                                                               | guratio                                                                                                   | DN<br>Speed                                                 | Duplex                                                         | Flow<br>Control                                                 |
| Port<br>Number<br>1                                    | Name<br>Port 1                                                             | Link                                                               | Config<br>Admin                                                                               | guratic<br>Auto.<br>Disabled                                                                              | ON<br>Speed<br>100M                                         | Duplex<br>Half                                                 | Flow<br>Control<br>On                                           |
| Port<br>Number<br>1<br>2                               | Name<br>Port 1<br>Port 2                                                   | Current<br>Link<br>Down                                            | Config<br>Admin<br>Enabled<br>Enabled                                                         | guratic<br>Auto.<br>Disabled<br>Enabled                                                                   | DN<br>Speed<br>100M<br>100M                                 | Duplex<br>Half<br>Full                                         | Flow<br>Control<br>On<br>On                                     |
| Port<br>Number<br>1<br>2<br>3                          | Name<br>Port 1<br>Port 2<br>Port 3                                         | Link<br>Down<br>Down<br>Down                                       | Config<br>Admin<br>Enabled<br>Enabled<br>Enabled                                              | guratic<br>Auto.<br>Disabled<br>Enabled<br>Enabled                                                        | DD<br>Speed<br>100M<br>100M<br>100M                         | Duplex<br>Half<br>Full<br>Full                                 | Flow<br>Control<br>On<br>On<br>On                               |
| Port<br>Number<br>1<br>2<br>3<br>4                     | Name<br>Port 1<br>Port 2<br>Port 3<br>Port 4                               | Link<br>Down<br>Down<br>Down<br>Up                                 | Config<br>Admin<br>Enabled<br>Enabled<br>Enabled<br>Enabled                                   | guratic<br>Auto.<br>Disabled<br>Enabled<br>Enabled<br>Enabled                                             | DN<br>Speed<br>100M<br>100M<br>100M<br>100M                 | Duplex<br>Half<br>Full<br>Full<br>Full                         | Flow<br>Control<br>On<br>On<br>On<br>On                         |
| Port<br>Number<br>1<br>2<br>3<br>4<br>5                | Name<br>Port 1<br>Port 2<br>Port 3<br>Port 4<br>Port 5                     | Link<br>Down<br>Down<br>Down<br>Up<br>Down                         | Config<br>Admin<br>Enabled<br>Enabled<br>Enabled<br>Enabled<br>Enabled                        | guratic<br>Auto.<br>Disabled<br>Enabled<br>Enabled<br>Enabled<br>Enabled<br>Enabled                       | DN<br>Speed<br>100M<br>100M<br>100M<br>100M                 | Duplex<br>Half<br>Full<br>Full<br>Full<br>Full                 | Flow<br>Control<br>On<br>On<br>On<br>On<br>On                   |
| Port<br>Number<br>1<br>2<br>3<br>4<br>5<br>6           | Name<br>Port 1<br>Port 2<br>Port 3<br>Port 4<br>Port 5<br>Port 6           | Link<br>Down<br>Down<br>Down<br>Up<br>Down<br>Down<br>Down         | Config<br>Admin<br>Enabled<br>Enabled<br>Enabled<br>Enabled<br>Enabled<br>Enabled<br>Enabled  | guratic<br>Auto.<br>Disabled<br>Enabled<br>Enabled<br>Enabled<br>Enabled<br>Enabled<br>Enabled            | DN<br>Speed<br>100M<br>100M<br>100M<br>100M<br>100M         | Duplex<br>Half<br>Full<br>Full<br>Full<br>Full<br>Full         | Flow<br>Control<br>On<br>On<br>On<br>On<br>On<br>On<br>On       |
| Port<br>Number<br>1<br>2<br>3<br>4<br>5<br>6<br>6<br>7 | Name<br>Port 1<br>Port 2<br>Port 3<br>Port 4<br>Port 5<br>Port 6<br>Port 7 | Link<br>Down<br>Down<br>Down<br>Up<br>Down<br>Down<br>Down<br>Down | Admin<br>Enabled<br>Enabled<br>Enabled<br>Enabled<br>Enabled<br>Enabled<br>Enabled<br>Enabled | guratic<br>Auto.<br>Disabled<br>Enabled<br>Enabled<br>Enabled<br>Enabled<br>Enabled<br>Enabled<br>Enabled | DN<br>Speed<br>100M<br>100M<br>100M<br>100M<br>100M<br>100M | Duplex<br>Half<br>Full<br>Full<br>Full<br>Full<br>Full<br>Full | Flow<br>Control<br>On<br>On<br>On<br>On<br>On<br>On<br>On<br>On |

Auto Mode : User can select the auto function of connection port here.

For "Auto Negotiation" mode, the switch will do port auto-negotiation function ON/OFF when the auto function of port (in Port Configuration setting) is enabled/disabled.

For "Auto Detect" mode, the switch will always keep port auto-negotiation function ON but just modify its attribution if auto function of port (in Port Configuration setting) is disabled.

For applications, you should select "Auto Detect" mode if the connected device is auto-negotiation enabled. (For example, customer's PC is auto-negotiation enable and you want to set his network connection to work at 10Mbps.) And you can select "Auto Negotiation" mode if the connected device is auto-negotiation disabled (it is called forced mode, sometimes). Some of old TX-FX

negotiation disabled (it is called forced mode, sometimes). Some of old TX-FX Converters needs to work in this mode because FX supports 100/Full forced mode only.

For most applications, "Auto Detect" mode is OK.

**Port Setting** : It is for modifying the setting of port. Follow the steps to do it.

1. Select the port that you want to modify in "Port Number" first.

- 2. Fill the name of the port.
- 3. Select Enable/Disable state in "Admin". If Disable is selected, this port will be disabled for any network access.
- 4. Select the Enable/Disable state of Auto function of port. The auto mode could be auto-negotiation or auto-detect operation
- 5. Select the operation speed and duplex mode of the port if Auto is disabled in "Speed" and "Duplex".
- 6. Select the Enable/Disable state of Flow Control function of port.
- 7. Click [Apply] after any modification.

Current Configuration : It is current status of ports.

Name: The name of the port.

Link: It shows the link status of each port.

Admin: It shows current port enable/disable status.

Auto: It shows current Auto enable/disable status of ports.

**Speed**: It shows the operation speed when auto is disabled.

**Duplex**: It shows the operation duplex mode when auto is disabled.

Flow Control: It shows current Flow Control function status of ports.

<u>Note</u>: If 100FX port, only 100Mbps/Full Duplex setting is allowed (Auto disable).

# 5. Security Function

This page is used to setup the security functions of the switch - they are Mac/IP Access Limit, L4 Service Filter-out, and 802.1x authentication functions.

### 1). Mac/IP Security

| MAC/IP Security   | l L                                                                                                    |              | 802.1x Protocol |           |  |  |  |  |
|-------------------|----------------------------------------------------------------------------------------------------|--------------|-----------------|-----------|--|--|--|--|
|                   | MAC/IP Security                                                                                                    |              |                 |           |  |  |  |  |
|                   | Access L                                                                                                    | imit Functic | n               |           |  |  |  |  |
| Port Number       | 1 2                                                                                                    | 34           | 56              | i 7 8     |  |  |  |  |
| MAC Limit Enabled |                                                                                                    |              |                 |           |  |  |  |  |
|                   |                                                                                                    | Apply        |                 |           |  |  |  |  |
|                   | Add S                                                                                                    | tatic Entry  |                 |           |  |  |  |  |
| Port#             | Port#     Mac Address     IP Address       I     Don't Care     Don't Care       (XX-XX-XX-XX-XXX)     (XXX-XXX-XXX) |              |                 |           |  |  |  |  |
|                   | Static Entry List                                                                                                    |              |                 |           |  |  |  |  |
| ID                | AC Address                                                                                                    | IP Address   | Source<br>Port  | Operation |  |  |  |  |
| 1 00-             | 11-22-33-44-55                                                                                                    | 192.168.1.10 | 3               | Delete    |  |  |  |  |
| 2 00-             | 11-22-33-44-66                                                                                                    | 192.168.1.22 | 4               | Delete    |  |  |  |  |

This switch supports Mac/IP binding function on port for security request.

Follow the steps to complete the setting.

- a. Add static entries to the learning table in [Add Static Entry] ...
  - 1). Select Port
  - 2). Select Mac or IP address, or both
  - 3). Enter the Mac/IP address
  - 4). Click [Apply]
  - 5). Repeat Step 1)~4) to add more entries.

You can see new entries adding in [Static Entry List].

- b. Enable Mac Limit / IP Limit on port ...
  - 1). Mark "MAC Limit Enabled" / "IP Limit Enabled" for security ports.

2). You can mark one of them or both. That depends on your application. If both Mac and IP Limit are marked, user must match both Mac and IP addresses setting for network access.

3). If the limit function is not enabled, the switch will not start the security function on ports.

<u>Notes:</u>24+2G model do not support IP Security function.

# 2). Layer4 Security

| MAC/IP Security |                | Laye    | er4 Security |         | Î          | 802.1x Protocol |
|-----------------|----------------|---------|--------------|---------|------------|-----------------|
|                 | La             | ayer    | 4 Securit    | ty      |            |                 |
| Port Fi         | lter-Out for § | Service | 🔘 Enable 💿 D | )isable | Apply      |                 |
|                 |                |         |              |         |            |                 |
|                 |                | Serv    | vice Filter  |         |            |                 |
| Sorvi           | ro Indov       | 0011    | Namo         | Eilt    | or Enabloc |                 |
| 36171           |                |         |              | File    |            | -               |
|                 | 2              | F       | -TP(20,21)   |         |            |                 |
|                 | 2              | т       | 55H(22)      |         |            |                 |
|                 | 4              |         | SMTD(25)     |         |            | _               |
|                 | 5              |         | DNS(52)      |         |            | _               |
|                 | 6              |         |              |         |            | -               |
|                 | 7              |         |              |         |            | _               |
|                 | 9              |         |              |         |            | _               |
|                 | 0              | r<br>N  | EWS(110)     |         |            | -               |
|                 | 10             |         | SNTD(123)    |         |            | -               |
|                 | 11             | NETR    | IOS(137~130) |         |            | -               |
|                 | 12             | INCTO   | ND(143 220)  |         |            | _               |
|                 | 13             | SNI     | WP(161.162)  |         |            | -               |
|                 | 14             | H       | TTPS(443)    |         |            |                 |
|                 | 15             | N       | ISN(1863)    |         |            |                 |
|                 | 16             | XRE     | ) RDP(3389)  |         |            |                 |
|                 | 17             | 00      | (4000,8000)  |         |            |                 |
|                 | 18             |         | CO(5190)     |         |            |                 |
|                 | 19             | ΥA      | HOO(5050)    |         |            |                 |
|                 | 20             | Dł      | HCP(67,68)   |         |            |                 |
|                 | 21             | Usi     | er Defined 1 |         |            |                 |
|                 | 22             | Usi     | er Defined 2 |         |            |                 |
|                 | 23             | Usi     | er Defined 3 |         |            |                 |
|                 |                |         | Apply        |         |            |                 |
|                 |                |         |              |         |            |                 |

This switch can filter-out lots of popular network services. And this filter-out function is done by blocking their default service ports.

Follow the steps to do it.

- a. At [Service Filter], mark those services that will be filter-out. Then click [Apply].
- b. Enable the L4 Security function and click [Apply].

<u>Note</u>: There three User-Define services in the table. You can check the settings of those User-Define services at "QoS Configuration". They are defined in QoS settings.

### 3). 802.1x Protocol

The 802.1x function can limit the port access for authentication users only. It needs a RADIUS server for the authentication process and the switch acts as an authenticator.

### [Authentication Configuration]

|     | 802.1x Co                        | nfigu     | ration           |
|-----|----------------------------------|-----------|------------------|
| - I | Authentication Configuration     |           |                  |
|     | 802.1x Authentication Status     | Disable   | •                |
|     | Re-authentication                | Disable 👻 |                  |
|     | Re-authentication Timeout Period | 3600      | (065535) seconds |
|     | Re-authentication Max Count      | 2         | (0-10)           |
|     | Max Request Count                | 2         | (0-10)           |
|     | Server Timeout Period            | 30        | (065535) seconds |
|     | Supplicant Timeout Period        | 30        | (065535) seconds |
| -   | Quiet Timeout Period             | 60        | (065535) seconds |
|     | Tx Timeout Period                | 30        | (065535) seconds |

The function here is for 802.1x function configuration.

- 802.1x Authentication Status: [Enable/Disable/Transparent] Enable: enable 802.1x function in authentication mode Disable: disable 802.1x function Transparent: only forwarding 802.1x packets
- Re-authentication (enable/disable), Timeout Period and Max Count: The re-authentication function will re-authenticate users after the timeout period. The Max Count is the maximum re-try count between the switch and users before authentication fail.
- Max Request Count and Server Timeout Period: The Server Timeout Period is the timeout period for the request between the switch and RADIUS server. The Max Request Count is the maximum re-try count between the switch and RADIUS server before authentication fail.
- Supplicant Timeout Period: This is the timeout value between the switch and users (called "supplicant" in 802.1x) after first identification. The valid value is 0~65535.
- 5. Quiet Timeout Period: This is the quiet time value between the switch and the user before next authentication process when authentication fails.
- 6. Tx Timeout Period:

This is the timeout value for the identification request from the switch to users. The request will be re-tried until the **Re-authentication Max Count** is met. After that, authentication fail message will be sent. The valid value is  $0\sim65535$ .

### [Radius Server Configuration]

| Radius Server Configuratio | on .          |
|----------------------------|---------------|
| Radius Server IP Address   | 192.168.1.222 |
| Radius Server Port Number  | 1812          |
| Security Key               | 12345678      |
|                            | Apply         |

This function is for configuration between switch and RADIUS server. You can assign the IP address of Radius Server, the protocol port number, and the security key.

#### [Port Authentication Configuration]

| Port | Status      | Authentication Mode |
|------|-------------|---------------------|
| 1    | 1000        | Force-Authorized    |
| 2    | 5 <u>79</u> | Force-Authorized    |
| 3    | 1           | Force-Authorized 💌  |
| 4    | No          | Force-Authorized    |
| 5    |             | Force-Authorized 💌  |
| 6    |             | Force-Authorized    |
| 7    |             | Force-Authorized    |
| 8    |             | Force-Authorized 👻  |

The Port Authentication Configuration is used to select the authentication mode for each port of the switch.

- 1. Auto: This is the normal 802.1x operation mode. The authentication status (authenticated or unauthenticated) depends on the authentication result of port.
- 2. Force-Authorized: This mode will force the port always being authentication successful in 802.1x process and the real authentication result will be ignored.
- 3. Force-Unauthorized: This mode will force the port always being authentication fail in 802.1x process and the real authentication result will be ignored.
- 4. None: This mode will disable 802.1x operation on this port.

And you can see current 802.1x status on each port.

# 6. VirtualLAN Configuration

This switch supports 802.1Q VLAN, Port-based VLAN, and Metro Mode VLAN. Isolated Ports function is also supported for Private VLAN application.

\*<u>Note</u>: 8/16 ports models support 20 VLAN, and 24+2G model support 32 VLAN only.

### 1). General Setting

| General<br>Setting | <u>PVID</u><br>Setting |        | <u>802.10</u><br><u>Static</u> |     | <u>802.1Q</u><br>Dynamic |      | <u>Port-based</u><br><u>VLAN</u> |    | <u>Metro</u><br><u>Mode</u> | I | <u>Isolated</u><br><u>Port</u> |
|--------------------|------------------------|--------|--------------------------------|-----|--------------------------|------|----------------------------------|----|-----------------------------|---|--------------------------------|
|                    |                        |        | Ge                             | ner | al Set                   | tii  | ng                               |    |                             |   |                                |
|                    | VLAN F                 | unctio | on                             | С,  | 802.1Q \                 | /LAN | ~                                | Ap | ply                         |   |                                |
|                    | GVRP P                 | rotoco | ol                             | E,  | O Enable                 | ۲    | Disable                          | Ap | ply                         |   |                                |
|                    | Manage                 | ement  | Port VID                       | E,  | 1                        | 1    | ~ 4094                           | Ap | ply                         |   |                                |
|                    |                        |        |                                |     |                          |      |                                  |    |                             |   |                                |

**VLAN Function** : You can select the VLAN operation mode - 802.1Q VLAN, Portbased VLAN, or Metro Mode VLAN. (Metro Mode VLAN is a special case of Portbased VLAN. Every port cannot communicate with each other, except uplink ports.

**GVRP Protocol** : This command is used to enable/disable the GVRP function for 802.1Q VLAN. If this function is enabled, this switch will learn the 802.1Q VLAN from another 802.1Q network devices if it receives their packets. The learned remote 802.1Q VLAN will be shown in the dynamic 802.1Q VLAN table.

**Management Port VID** : This command is used to setup the VLAN ID for the remote management interface of the switch. Only users in the selected VLAN can manage the switch by Http, Telnet and SNMP. For example, setting it to "5" will allow the users in the VLAN with VLAN ID 5 to manage the switch remotely.

# 2). PVID Setting

| P۱          | ID Setting          |  |
|-------------|---------------------|--|
| Port Number | Port VID<br>1 Apply |  |
| Port Number | Port VID            |  |
| 1           | 1                   |  |
| 2           | 1                   |  |
| 3           | 1                   |  |
| 4           | 1                   |  |
| 5           | 1                   |  |
| 6           | 1                   |  |
| 7           | 1                   |  |
| 8           | 1                   |  |

PVID is used to set Port VLAN ID. When untagged packet is received, PVID of the port will be used as the its VLAN ID. PVID is also used as the VLAN ID for tag adding when untagged packet is translated to tagged packet.

### 3). 802.1Q Static VLAN

| <u>General</u>   <u>PV</u><br>Setting   <u>Set</u> | 'ID  <br>ting | 802.1Q<br>Static | 1        | <u>802.1Q</u><br>Dynamic | Por            | t-based<br>VLAN | <u>M</u>  | <u>etro</u><br>ode | <u>Iso</u><br>E | <u>plated</u><br>Port |
|----------------------------------------------------|---------------|------------------|----------|--------------------------|----------------|-----------------|-----------|--------------------|-----------------|-----------------------|
|                                                    |               | 802              | .1Q 9    | Statio                   | C VLA          | AN .            |           |                    |                 |                       |
|                                                    |               |                  | Create N | lew Static               | VLAN           |                 |           |                    |                 |                       |
| VLAN ID                                            |               |                  | VLAN Nam | ne                       |                | (N)             | /lax. ler | ngth =             | : 16)           |                       |
|                                                    |               |                  |          | Create                   |                |                 |           |                    |                 |                       |
|                                                    |               |                  |          |                          |                |                 |           |                    |                 |                       |
|                                                    |               |                  | Show St  | atic VLAN                | Table          |                 |           |                    |                 |                       |
| VLAN                                               | Select        |                  |          |                          | 1(0x001)       | *               |           |                    |                 |                       |
| VLAN ID                                            | VLAN Type     |                  |          |                          | VLAN Na        | me              |           |                    |                 |                       |
| 1                                                  | STATIC        |                  |          | [                        | )<br>Default \ | /LAN            |           |                    |                 |                       |
|                                                    |               |                  |          |                          |                |                 |           |                    |                 |                       |
| Port Number                                        | 1             | 2                | 3        | 4                        | 5              | 6               | 7         |                    | 8               |                       |
| Untagged                                           | ۲             | ۲                | ۲        | ۲                        | ۲              | ۲               | ۲         | (                  | •               |                       |
| Tagged                                             | 0             | 0                | 0        | 0                        | 0              | 0               | 0         | (                  | 0               |                       |
| Non-member                                         | 0             | 0                | 0        | 0                        | 0              | 0               | 0         | (                  | 0               |                       |
|                                                    |               |                  | App      | oly Delete               |                |                 |           |                    |                 |                       |

You can create 802.1Q Static VLAN here.

Create an 802.1Q VLAN:

- 1. Input the VLAN ID and VLAN Name in "Create New Static VLAN". Click [Create] to create the VLAN. The valid VLAN ID is 1 ~ 4094.
- Select the VLAN in "Show Static VLAN Table". The new VLAN is empty by default. You can select the ports for the VLAN and tagged/untagged for them. After that, click [Apply] to complete the VLAN configuration.

Modify an 802.1Q VLAN:

- 1. Select the VLAN in "Show Static VLAN Table".
- 2. Modify its setting and click [Apply] to activate the new setting.

Delete an 802.1Q VLAN:

- 1. Select the VLAN in "Show Static VLAN Table".
- 2. Click [Delete] to delete the 802.1Q VLAN.

#### About Tagged/Untagged

The tagged port will always send out packets with tag. If untagged packet is received, tag will be added with the PVID setting of ingress port before forwarded to tagged port. The 802.1Q VLAN information will be carried in the tag.

The untagged port will always send out packets without tag. If tagged packet is received, tag will be removed from the packet before forwarded to untagged port.

| <u>General</u>   <u>PVI</u><br>Setting   <u>Sett</u> | D   <u>802</u><br>ing   <u>Sta</u> | . <u>10</u>  <br>. <u>tic</u> | 802.1Q<br>Dynamic | <u>Po</u> r   | rt-based<br>VLAN | <u>Meti</u><br>Moc | ro  <br>le | <u>Isolated</u><br>Port |
|------------------------------------------------------|------------------------------------|-------------------------------|-------------------|---------------|------------------|--------------------|------------|-------------------------|
|                                                      | 802                                | .1Q D                         | ynam              | ic VI         | AN               |                    |            |                         |
|                                                      | _                                  | Show                          | v VLAN Tab        | le            | -                | -                  | -          |                         |
| VLAN S                                               | Select                             |                               |                   | 1(0x001)      | *                |                    |            |                         |
| VLAN ID V                                            | 'LAN Type                          | _                             | _                 | VLAN Na       | me               | -                  |            |                         |
| 1                                                    | Static                             |                               | C                 | )<br>efault V | 'LAN             |                    |            |                         |
| Port Number                                          | 1 2                                | 3                             | 4                 | 5             | 6                | 7                  | 8          |                         |
| U&S                                                  |                                    |                               |                   | ۲             | ۲                | ۲                  | ۲          |                         |
| U&D                                                  | 0 0                                | 0                             | 0                 | 0             | 0                | 0                  | 0          |                         |
| T&S                                                  | 0 0                                | 0                             | 0                 | 0             | 0                | 0                  | 0          |                         |
| T & D                                                | 0 0                                | 0                             | 0                 | 0             | 0                | 0                  | 0          | -                       |
| U & S : An U                                         | ntagged and St                     | atic member                   |                   |               |                  |                    |            |                         |
| U & D : An U                                         | ntagged and Dy                     | namic memb                    | oer.              |               |                  |                    |            |                         |
| T&S:ATag                                             | ged and Static                     | member.                       |                   |               |                  |                    |            |                         |
| I&D:ATag                                             | jged and Dynar                     | nic member.                   |                   |               |                  |                    |            |                         |

### 4). 802.1Q Dynamic VLAN

This table will show the activity of 802.1Q VLAN. Both static and dynamic 802.1Q VLAN will be shown in the table.

Follow the steps to show the 802.1Q VLAN. 1. Select a VLAN in "Show VLAN Table". 2. The 802.1Q VLAN activity status will be shown for the selected VLAN.

If GVRP protocol is enabled, this table will also show the learned remote 802.1Q VLAN.

### 5). Port-based VLAN

| <u>Setting</u>                          | <u>PVID</u><br><u>Setting</u> | <u>80</u><br>          | 1 <u>2.10</u>  <br>tatic | <u>802.</u><br>Dynar | <u>10</u>  <br>mic     | Port-ba:<br>VLAN       | sed                    | <u>Metro</u><br><u>Mode</u> | <u>Isola</u><br>  <u>Po</u> r                                                                                                    |
|-----------------------------------------|-------------------------------|------------------------|--------------------------|----------------------|------------------------|------------------------|------------------------|-----------------------------|----------------------------------------------------------------------------------------------------|
|                                         |                               |                        | Port                     | -base                | ed VI                  | AN                     |                        |                             |                                                                                                    |
| VLAN                                    | Name                          | 1                      | 2                        | 3                    | 4                      | 5                      | 6                      | 7                           | 8                                                                                                    |
| 1 ~                                     | Default PVLAN                 | ~                      | <b>V</b>                 | ~                    | ~                      | ~                      | ~                      | ~                           | Image: A state of the state of the state |
|                                         |                               |                        | Select A                 | All Remo             | we All A               | pply                   |                        |                             |                                                                                                    |
|                                         |                               |                        |                          |                      |                        |                        |                        |                             |                                                                                                    |
| _                                       |                               |                        |                          |                      |                        |                        |                        |                             |                                                                                                    |
| VLAN                                    | Name                          | 1                      | 2                        | 3                    | 4                      | 5                      | 6                      | 7                           | 8                                                                                                    |
| VLAN<br>1                               | Name<br>Default PVLAN         | <b>1</b><br>Y          | 2<br>Y                   | 3<br>Y               | 4<br>Y                 | <b>5</b><br>Y          | 6<br>Y                 | 7<br>Y                      | 8<br>Y                                                                                                    |
| <b>VLAN</b> 1 2                         | Name<br>Default PVLAN         | 1<br>Y                 | 2<br>Y                   | 3<br>Y<br>           | 4<br>Y                 | 5<br>Y                 | 6<br>Y<br>             | 7<br>Y                      | 8<br>Y<br>                                                                                                    |
| VLAN<br>1<br>2<br>3                     | Name<br>Default PVLAN         | 1<br>Y<br>             | 2<br>Y<br>               | 3<br>Y<br>           | 4<br>Y<br>             | 5<br>Y<br>             | 6<br>Y<br>             | 7<br>Y<br>                  | 8<br>Y<br>                                                                                                    |
| VLAN<br>1<br>2<br>3<br>4                | Name<br>Default PVLAN         | 1<br>Y<br><br>         | 2<br>Y<br><br>           | 3<br>Y<br><br>       | 4<br>Y<br>             | 5<br>Y<br><br>         | 6<br>Y<br><br>         | 7<br>Y<br>                  | 8<br>Y<br><br>                                                                                                    |
| VLAN<br>1<br>2<br>3<br>4<br>5           | Name<br>Default PVLAN         | 1<br>Y<br><br>         | 2<br>Y<br><br>           | 3<br>Y<br><br>       | 4<br>Y<br><br>         | 5<br>Y<br><br>         | 6<br>Y<br><br>         | 7<br>Y<br><br>              | 8<br>Y<br><br>                                                                                                    |
| VLAN<br>1<br>2<br>3<br>4<br>5<br>6      | Name<br>Default PVLAN         | 1<br>Y<br><br><br>     | 2<br>Y<br><br>           | 3<br>Y<br><br><br>   | 4<br>Y<br><br><br>     | 5<br>Y<br><br>         | 6<br>Y<br><br><br>     | 7<br>Y<br><br><br>          | 8<br>Y<br><br><br>                                                                                                    |
| VLAN<br>1<br>2<br>3<br>4<br>5<br>6<br>7 | Name<br>Default PVLAN         | 1<br>Y<br><br><br><br> | 2<br>Y<br><br><br>       | 3<br>Y<br><br><br>   | 4<br>Y<br><br><br><br> | 5<br>Y<br><br><br><br> | 6<br>Y<br><br><br><br> | 7<br>Y<br><br><br>          | 8<br>Y<br><br><br><br><br>                                                                                                    |

This web page is for you to configure port-based VLAN.

[VLAN Create/Modify]

You can create/modify a Port-based VLAN with the following steps.

- a. Select the VLAN ID number.
- b. Enter the Name for the VLAN.
- c. Select the ports for the VLAN. (You can click [Select All] to select all ports or click [Remove All] to remove all ports from the VLAN.)
- d. Click [Apply] to activate it.

You can see current Port-based VLAN settings in the table.

### 6). Metro Mode VLAN

| <u>General</u> <u>PVID</u>  <br>Setting <u>Setting</u> | <u>802.1</u><br><u>Stati</u> | <u>o</u> | <u>802.10</u><br>Dynami |     | <u>Port-ba</u><br><u>VLAN</u> | sed<br>I | Metro<br>Mode | T. | <u>Isolated</u><br><u>Port</u> |
|--------------------------------------------------------|------------------------------|----------|-------------------------|-----|-------------------------------|----------|---------------|----|--------------------------------|
|                                                        |                              | Ме       | tro M                   | 1od | e                             |          |               |    |                                |
|                                                        |                              |          |                         |     |                               |          |               |    |                                |
|                                                        |                              |          |                         |     |                               |          |               |    |                                |
| Port Number                                            | 1                            | 2        | 3                       | 4   | 5                             | 6        | 7             | 8  |                                |
| Uplink Port 1                                          | ۲                            | 0        | 0                       | 0   | 0                             | 0        | 0             | 0  | 1                              |
| Uplink Port 2                                          | ۲                            | 0        | 0                       | 0   | 0                             | 0        | 0             | 0  |                                |
|                                                        |                              |          | Apply                   |     |                               |          |               |    |                                |
| L                                                      |                              |          |                         |     |                               |          |               |    |                                |

Metro Mode VLAN is a special case of Port-based VLAN. Every port of the switch cannot communicate with each other except the uplink ports. It is a very popular VLAN configuration for switch.

The switch supports two uplink ports and you can assign any port for it. After uplink is assigned, other ports of the switch cannot communicate with each other except the uplink ports.

### 7). Isolated Ports

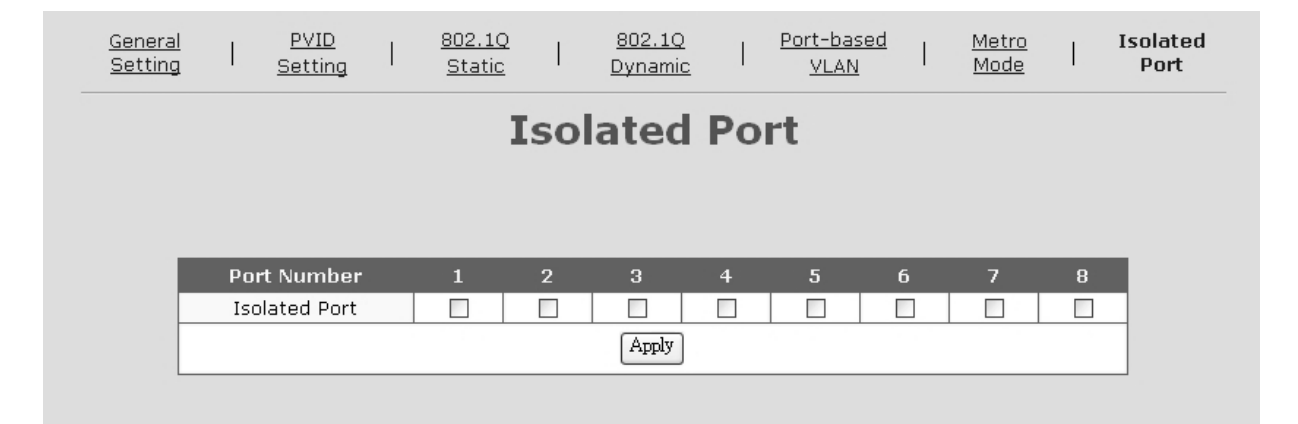

The Isolated Ports function can isolate the traffic between these isolated ports. For example, Port 1,2,3 are marked as isolated ports. So the traffic between Port 1,2,3 will be blocked, even they are in the same VLAN. But they still can communicate with other non-isolated ports in the same VLAN. This function is for security application of network like Private VLAN.

Select the ports that will be isolated from each other and click [Apply].

# 7. Trunk

| Trunk Function       Enable       Apply         Hash Algorithm       Source/Destination MAC Address       Apply         Trunk Group 1       Enable       Disable       Apply         Trunk Group 2       Enable       Disable       Apply         Trunk Group 1       Enable       Disable       Apply         Trunk Group 2       Enable       Disable       Apply         Trunk Group 2       Port 1       Port 2       Port 3       Port 4         Group 1       Port 5       Port 6       Port 7       Port 8 |               |           | Trunk                   |              |          |
|----------------------------------------------------------------------------------------------------|---------------|-----------|-------------------------|--------------|----------|
| Hash Algorithm       Source/Destination MAC Address       Apply         Trunk Group 1       Enable       Disable       Apply         Trunk Group 2       Enable       Disable       Apply         Trunk Group 2       Enable       Disable       Apply         Trunk Group 1       Port 1       Port 2       Port 3       Port 4         Group 2       Port 5       Port 6       Port 7       Port 8                                                                                                    | Trunk Functio | on 🔿 Enat | ole 💿 Disable           | App          | ly       |
| Trunk Group 1       Enable Isable       Apply         Trunk Group 2       Enable Isable       Apply         Trunk Group 2       Enable Isable       Apply         Trunk Group 1       Port 1       Port 2       Port 3       Port 4         Group 2       Port 5       Port 6       Port 7       Port 8                                                                                                    | Hash Algorith | nm Sow    | ce/Destination MAC Add: | ress 🗸 🖌 App | ly       |
| Trunk Group 2         Enable Image         Apply           Trunk Group         Group Member           Group 1         Port 1         Port 2         Port 3         Port 4           Group 2         Port 5         Port 6         Port 7         Port 8                                                                                                    | Trunk Group 1 | 1 O Enab  | ole 💿 Disable           | App          | ly       |
| Group Member         Group 1       Port 1       Port 2       Port 3       Port 4         Group 2       Port 5       Port 6       Port 7       Port 8                                                                                                    | Trunk Group 2 | 2 🔿 Enab  | ole 💿 Disable           | App          | ly       |
| Group 1         Port 1         Port 2         Port 3         Port 4           Group 2         Port 5         Port 6         Port 7         Port 8                                                                                                    | Trunk Group   | _         | Group N                 | 1ember       | _        |
| Group 2 Port 5 Port 6 Port 7 Port 8                                                                                                    | Group 1       | 🗆 Port 1  | 🗆 Port 2                | 🗆 Port 3     | 🔲 Port 4 |
| Apply                                                                                                    | Group 2       | 🔲 Port 5  | 🗆 Port 6                | 🔲 Port 7     | 🔲 Port 8 |
|                                                                                                    |               |           | Apply                   |              |          |

This switch supports two trunk connections and they are null by default. If users want to use trunk function, follow the steps to configure it.

- 1. Select Enable in "Trunk Function" and click [Apply] to enable the function.
- 2. Enable Trunk Group 1 or Trunk Group 2 (Trunk Group 1 allows Port 1~4, Trunk Group 2 allows Port 5~8).
- 3. If Trunk 1 or Trunk 2 is selected, you can select the ports for them. And click [Apply] to activate it.
- 4. Connect Ethernet cables on those trunk ports.

If you want to disable trunk function, remove those trunk cables first. Then disable it and click [Apply] button.

#### About Trunk Hash Algorithm . . .

It could be Port ID, Source Mac Address, Destination Mac Address, and Source/Destination Mac Address. Because a trunk consists of several connection cables between switches, this algorithm will decide the traffic distribution between these cables. And it is done by hash algorithm with the keys - Port ID, Source Mac Address, Destination Mac Address, or Source/Destination Mac Address. SA+DA is used for most cases.

#### About redundant application . . .

The trunk connection supports redundant function. If any trunk cable is broken, the traffic going through that cable will be transferred to another trunk cable in the trunk connection automatically.

### 8. Mirror

|                |     |         | Mirro    | or       |   |     |    |        |
|----------------|-----|---------|----------|----------|---|-----|----|--------|
| Mirror         | ing |         | Disabled | <b>v</b> |   | App | dy |        |
|                |     |         |          |          |   |     |    |        |
| Port Number    | 1   | 2       | 3        | 4        | 5 | 6   | 7  | 8      |
| Capture Port   | ۲   | $\circ$ | 0        | 0        | 0 | 0   | 0  | $\sim$ |
| Port Number    | 1   | 2       | 3        | 4        | 5 | 6   | 7  | 8      |
| Monitored Port |     |         |          |          |   |     |    |        |
|                |     |         | Apply    |          |   |     |    |        |
|                |     |         |          |          |   |     |    |        |

Mirror function can copy the packets of monitored port to capture port for traffic monitor on switch.

Follow the steps to configure Mirror function.

- 1. Select Enable in "Mirroring" and click [Apply] to enable the function.
- 2. Select the capture port. (The monitored traffic will be copied to this port.)
- 3. Select the monitored port
- 4. Click [Apply] button.

If you want to disable Mirror function, select Disable and click [Apply].

# 9. QoS Configuration

QoS (Quality of Service) is used to apply priority to network traffic forwarded by the switch. Because more and more applications are serviced through network, QoS function becomes more important.

This switch can apply priority by ingress port, 802.1P priority, IP ToS priority, and L4 Services. Those priorities could be enable/disable on each port.

# 1). General Setting

| General Setting    | Port S       | etting         | I        | <u>Service Settin</u> |
|--------------------|--------------|----------------|----------|-----------------------|
| G                  | eneral       | Settin         | ng       |                       |
| QoS Function       | O Ena        | able 💿 Disabl  | e        | Apply                 |
| QoS Scheduling     | 🔘 Strict     | : Priority 💿 V | VRR      | Apply                 |
| Smart Flow Control | 0            | Apply          |          |                       |
| Diff/Serv (        | CODEPOINT ta | Priority Que   | eue Mapp | bing                  |
| CODEPOINT 6'b      | 001010       |                | None 🗸   |                       |
| CODEPOINT 6'b      | 010010       |                | None 🗸   |                       |
| CODEPOINT 6'b      | 011010       |                | Low 🗸    |                       |
| CODEPOINT 6'b      | 100010       |                | Low 🗸    |                       |
| CODEPOINT 6'b      | 101110       |                | Mid 🗸    |                       |
| CODEPOINT 6'b      | 110000       |                | Mid 🗸    |                       |
| CODEPOINT 6'b      | 111000       |                | High 🗸   |                       |
|                    | Ap           | ply            |          |                       |

**QoS Function** : This command can enable/disable QoS function of the switch.

**QoS Scheduling** : This command can set the traffic scheduling method between priority queues. It could be SP(strict-priority) or WRR(weigh-round-robin). If SP, the higher priority will always get bandwidth service before lower priority. If WRR, the bandwidth is shared between priorities with 4:3:2:1 ratio.

**Smart Flow Control** : this function can enable/disable the Smart Flow Control function. Flow Control can prevent packet loss, but it also cause high priority packets cannot enter switch. It may need to disable flow control for QoS request. This Smart Flow Control function can pause flow control function 1.5 seconds temporary when it receive high priority packet. Then recover.

**DiffServ to Priority Mapping** : set the priority mapping of the seven DiffServ values ... 001010(10)/ 010010(18)/ 011010(26)/ 100010(34)/ 101110(46)/ 110000(48)/ 111000(56). And other DiffServ values get "None" priority.

# 2). Port Setting

|                                                              |                                                                                                    | Port Se                                                                                                    | tting                                                                                                    |                                                                                                    |
|--------------------------------------------------------------|----------------------------------------------------------------------------------------------------|----------------------------------------------------------------------------------------------------|----------------------------------------------------------------------------------------------------|----------------------------------------------------------------------------------------------------|
|                                                              |                                                                                                    | Port Set                                                                                                    | tina                                                                                                    |                                                                                                    |
| Port Nu                                                      | mber Port-based                                                                                                 | l 802.1p-based C                                                                                                    | )iff/Serv-based Serv                                                                                                    | CP/UDP                                                                                                    |
| 1 ~                                                          | None 🗸                                                                                                    | Disable 🗸                                                                                                    | Disable 🗸 🛛 I                                                                                                    | Disable V                                                                                                    |
|                                                              |                                                                                                    |                                                                                                    |                                                                                                    |                                                                                                    |
| Notice:                                                      | TCP/UDP Service-based > I                                                                                       | Diff/Serv-based > 802.1p-based                                                                                                    | l > Port-based                                                                                                    |                                                                                                    |
| Notice:                                                      | TCP/UDP Service-based > I                                                                                       | Diff/Serv-based > 802.1p-based                                                                                                    | l > Port-based                                                                                                    |                                                                                                    |
| Notice:                                                      | TCP/UDP Service-based > I                                                                                       | Diff%erv-based > 802.1p-based                                                                                                    | i > Port-based                                                                                                    |                                                                                                    |
| Notice:<br>Port<br>Number                                    | TCP/UDP Service-based > I<br>Port-based                                                                         | Diff/Serv-based > 802.1p-based<br>Current Conf<br>802.1p-based                                                                                              | i > Port-based<br>iguration<br>Diff/Serv-based                                                                                                    | TCP/UDP Service-<br>based                                                                                     |
| Notice:<br>Port<br>Number<br>1                               | TCP/UDP Service-based > I<br>Port-based<br>None                                                                 | Diff/Serv-based > 802.1p-based<br>Current Conf<br>802.1p-based<br>Disabled                                                                                  | i > Port-based<br>iguration<br>Diff/Serv-based<br>Disabled                                                                                         | TCP/UDP Service-<br>based<br>Disabled                                                                         |
| Notice:<br>Port<br>Number<br>1<br>2                          | TCP/UDP Service-based > I<br>Port-based<br>None<br>None                                                         | Diff/Serv-based > 802.1p-based<br>Current Conf<br>802.1p-based<br>Disabled<br>Disabled                                                                      | l > Port-based<br>iguration<br>Diff/Serv-based<br>Disabled<br>Disabled                                                                             | TCP/UDP Service-<br>based<br>Disabled<br>Disabled                                                             |
| Notice:<br>Port<br>Number<br>1<br>2<br>3                     | TCP/UDP Service-based > I<br>Port-based<br>None<br>None<br>None                                                 | Diff/Serv-based > 802.1p-based<br>Current Conf<br>802.1p-based<br>Disabled<br>Disabled<br>Disabled                                                          | l > Port-based<br>iguration<br>Diff/Serv-based<br>Disabled<br>Disabled<br>Disabled                                                                 | TCP/UDP Service-<br>based<br>Disabled<br>Disabled<br>Disabled                                                 |
| Notice:<br>Port<br>Number<br>1<br>2<br>3<br>4                | TCP/UDP Service-based > I<br>Port-based<br>None<br>None<br>None<br>None                                         | Diff/Serv-based > 802.1p-based<br>Current Conf<br>802.1p-based<br>Disabled<br>Disabled<br>Disabled<br>Disabled                                              | I > Port-based<br>Diff/Serv-based<br>Disabled<br>Disabled<br>Disabled<br>Disabled<br>Disabled                                                      | TCP/UDP Service-<br>based<br>Disabled<br>Disabled<br>Disabled<br>Disabled                                     |
| Notice:<br>Port<br>Number<br>1<br>2<br>3<br>4<br>5           | TCP/UDP Service-based > I<br>Port-based<br>None<br>None<br>None<br>None<br>None                                 | Diff/Serv-based > 802.1p-based Current Conf 802.1p-based Disabled Disabled Disabled Disabled Disabled Disabled Disabled                                     | I > Port-based<br>Diff/Serv-based<br>Disabled<br>Disabled<br>Disabled<br>Disabled<br>Disabled<br>Disabled                                          | TCP/UDP Service-<br>based<br>Disabled<br>Disabled<br>Disabled<br>Disabled<br>Disabled                         |
| Notice:<br>Port<br>Number<br>1<br>2<br>3<br>4<br>5<br>6      | TCP/UDP Service-based > I<br>Port-based<br>None<br>None<br>None<br>None<br>None<br>None<br>None                 | Diff/Serv-based > 802.1p-based Current Conf 802.1p-based Disabled Disabled Disabled Disabled Disabled Disabled Disabled Disabled Disabled                   | I > Port-based<br>Disabled<br>Disabled<br>Disabled<br>Disabled<br>Disabled<br>Disabled<br>Disabled<br>Disabled<br>Disabled                         | TCP/UDP Service-<br>based<br>Disabled<br>Disabled<br>Disabled<br>Disabled<br>Disabled<br>Disabled             |
| Notice:<br>Port<br>Number<br>1<br>2<br>3<br>4<br>5<br>6<br>7 | TCP/UDP Service-based > I<br>Port-based<br>None<br>None<br>None<br>None<br>None<br>None<br>None<br>None<br>None | Diff/Serv-based > 802.1p-based Current Conf 802.1p-based Disabled Disabled Disabled Disabled Disabled Disabled Disabled Disabled Disabled Disabled Disabled | I > Port-based<br>Disabled<br>Disabled<br>Disabled<br>Disabled<br>Disabled<br>Disabled<br>Disabled<br>Disabled<br>Disabled<br>Disabled<br>Disabled | TCP/UDP Service-<br>based<br>Disabled<br>Disabled<br>Disabled<br>Disabled<br>Disabled<br>Disabled<br>Disabled |

This function is used to enable/disable those priority operations on each port. Select a port at "Port Number" first. Then enable/disable those priority operations. Then click [Apply].

If more than one priorities are enabled and happen at the same time, the priority decision will be made with the following order ...

TCP/UDP Service-based > DiffServ-based > 802.1p-based > Port-based

# 3). Service Setting

| General Setting  | l <u>Port Se</u> | tting     | Service Setting | g |
|------------------|------------------|-----------|-----------------|---|
| (                | QoS - Servi      | ce Set    | ting            |   |
|                  |                  |           |                 |   |
|                  | Service          | Setting   |                 |   |
| Service          | Name             | Priority  |                 |   |
| Index            |                  |           | Apply           |   |
| 1 🗸              | FIP(20,21)       | None 🗸    |                 |   |
|                  |                  |           |                 |   |
|                  | Current Cor      | nfigurati | on              |   |
| Service<br>Index | Name             |           | Priority        |   |
| 1                | FTP(20,21        |           | None            |   |
| 2                | SSH(22)          |           | None            |   |
| 3                | TELNET(23        | )         | None            |   |
| 4                | SMTP(25)         |           | None            |   |
| 5                | DNS(53)          |           | None            |   |
| 6                | TFTP(69)         |           | None            |   |
| 7                | HTTP(80,808      | 0)        | None            |   |
| 8                | POP3(110)        |           | None            |   |
| 9                | NEWS(119         | )         | None            |   |
| 10               | SNTP(123)        |           | None            |   |
| 11               | NETBIOS(137~     | 139)      | None            |   |
| 12               | IMAP(143,22      | 0)        | None            |   |
| 13               | SNMP(161,16      | 52)       | None            |   |
| 14               | HTTPS(443        | )         | None            |   |
| 15               | MSN(1863)        |           | None            |   |
| 16               | XRD_RDP(33)      | 39)       | None            |   |
| 17               | QQ(4000,800      | )0)       | None            |   |
| 18               | ICQ(5190)        |           | None            |   |
| 19               | YAHOO(505        | ) (C      | None            |   |
| 20               | DHCP(67,68       | 3)        | None            |   |
| 21               | User Defined     | 1         | None            |   |
| 22               | User Defined     | 2         | None            |   |
| 23               | User Defined     | 3         | None            |   |

You can define the priority of those popular network applications here. And the priority settings will be followed on those ports that enable "TCP/UDP Service Based" in QoS-Port Setting.

Three user-defined services are allowed for the switch. And you can define them in the following table.

| Index          | Lower Port NO. | Upper Port NO. |
|----------------|----------------|----------------|
| User Defined 1 | 0              | 65535          |
| User Defined 2 | 0              | 65535          |
| User Defined 3 | 0              | 65535          |
|                | Apply          |                |

# 10. Rate Control

This switch supports rate control of ingress/egress traffic on each port. And can limit the bandwidth served on each port by this function.

| Ingr                                       | ess/Egr                                                | ess Ra                  | ite Coi              | ntrol               |
|--------------------------------------------|--------------------------------------------------------|-------------------------|----------------------|---------------------|
| Rate Control                               | Function                                               | C Enable                | Oisable              | Apply               |
| Rate resoluti                              | on                                                     | ⊙ Low                   | C High               | Apply               |
| Resolution<br>Low<br>High<br>Notice: N=0 r | Ra<br>0.5Mb,1.0Mb,<br>32Kb,64Kb,,8<br>neans 'NO LIMIT' | ate<br>,100Mb<br>3160Kb | F<br>N*0.5<br>N*32 F | Formula<br>Mb<br>Kb |
| Port Number                                | Ingress Rate Co                                        | ontrol Egre             | ss Rate Cont         | IMIT Apply          |
| Port Number                                | Ingress Rate                                           | Control                 | Egress Ra            | te Control          |
| 1                                          | No Lim                                                 | it 🛛                    | No I                 | .imit               |
| 2                                          | 10.0Mł                                                 | )                       | No I                 | .imit               |
| 3                                          | No Lim                                                 | it                      | No I                 | .imit               |
| 4                                          | No Lim                                                 | it                      | No I                 | .imit               |
| 5                                          | No Lim                                                 | it                      | No I                 | Limit               |
| 6                                          | No Lim                                                 | it                      | No I                 | .imit               |
| 7                                          | No Lim                                                 | it                      | No I                 | Limit               |
| 8                                          | No Lim                                                 | it                      | No I                 | Limit               |

There are two step sizes for the rate control function - 512Kbps/step for low resolution, 32Kbps/step for high resolution. Before setting rate limit value, you have to select the resolution first.

Follow the steps to setup this function.

- a. Enable rate control function first. Then click [Apply].
- b. Select the step size of rate resolution low (512K/step), high (32K/step). Then click [Apply]
- c. Select a port.
- d. Set its Ingress Rate Control value and Egress Rate Control value. Then click [Apply].
- e. You can see the rate control setting of each port in the table.

# 11. Storm Control

This switch supports broadcast storm control by limiting the packet rate at fixed interval (500u second for 100M connection, 5m second for 10M connection).

|                      | Storm Control               |       |
|----------------------|-----------------------------|-------|
| Broadcast Control    | C All 💿 None C By Port      | Apply |
| Suppression Rate     | 63 0 ~ 63 packets/time unit | Apply |
| Notice: Time unit=50 | Dus for 100M, 5ms for 10M.  |       |
|                      |                             |       |
| Port                 | Broadcast                   | Apply |
|                      |                             |       |
| Port                 | Broadcast                   |       |
| 1                    |                             |       |
| 2                    |                             |       |
| 3                    |                             |       |
|                      |                             |       |
| 4                    |                             |       |
| 4<br>5               |                             |       |
| 4<br>5<br>6          |                             |       |
| 4<br>5<br>6<br>7     |                             |       |

The broadcast storm control function can be enabled by port.

Follow the steps to complete the setting.

- a. Select Broadcast Control applied to "All" ports, "None" port, or "By Port". If "By Port" is selected, you need to enable broadcast control port by port.
- b. Set the max packet rate allowed for broadcast.
- c. If Broadcast Control is done by port, you can select a port and enable its broadcast control function. Then click [Apply]
## 12. IGMP Snooping

If IGMP Snooping function is enabled, this switch can learn the IP multicast group and serve for the multicast traffic request.

|                 |                                    | IGM       | Р                        |                       |
|-----------------|------------------------------------|-----------|--------------------------|-----------------------|
|                 | IGMP Snooping                      | Enable    | O Disable                | Apply                 |
|                 | Memł                               | oers Grou | D (Total: 3              | )                     |
| Group           | Group Ad                           | dress     | <u>г (10101.7.5</u><br>М | embers Port           |
| Group<br>1      | Group Add<br>224.0.0               | dress     | M                        | embers Port<br>3      |
| Group<br>1<br>2 | Group Add<br>224.0.0<br>239.255.25 | 1ress     | р- (1552115)<br>М        | embers Port<br>3<br>3 |

The IGMP function is for IP multicast operation in network. This switch can do IGMP Snooping function to get the IP multicast group information from IGMP active device. The learned IP multicast member group will be shown in the IGMP web page. This switch will forward IP multicast traffic to these member ports that it learned in the group information.

The IGMP snooping function can be enabled/disabled in this page

### 13. Statistics

|                                           |         | orariorit                |                         |          |
|-------------------------------------------|---------|--------------------------|-------------------------|----------|
| Mode Selection<br>Refresh Time (5∼60) sec |         | Receive Packet Count & 1 | Fransmit Packet Count 💌 | Apply    |
|                                           |         | 10                       |                         | Apply    |
| _                                         | Receive | Packet Count             | Transmit Pack           | et Count |
| 1                                         |         | 0                        | 0                       |          |
| 2                                         |         | 0                        | 0                       |          |
| 3                                         |         | 0                        | 0                       |          |
| 4                                         |         | 2158                     | 119                     |          |
| 5                                         |         | 0                        | 0                       |          |
| 6                                         |         | 0                        | 0                       |          |
| -                                         |         | 0                        | 0                       |          |
| /                                         |         |                          | 0                       |          |

This switch supports two statistic counters for each port. And the counters could work with different modes. They could be ...

- a. Receive Packet Count & Transmit Packet Count
- b. Transmit Packet Count & Collision Count
- c. Receive Packet Count & Drop Packet Count
- d. Receive Packet Count & CRC error Packet Count

You can select the working mode of the counters at "Mode Selection". But please note that, the counters will always be reset to "0" whenever their working mode is changed.

The counters will be refreshed periodically. You can change the time interval at "Refresh Time".

#### 14. Tools

Four functions are supported as the system maintenance tools.

#### a. System Reset

This function will cause the switch to reboot itself.

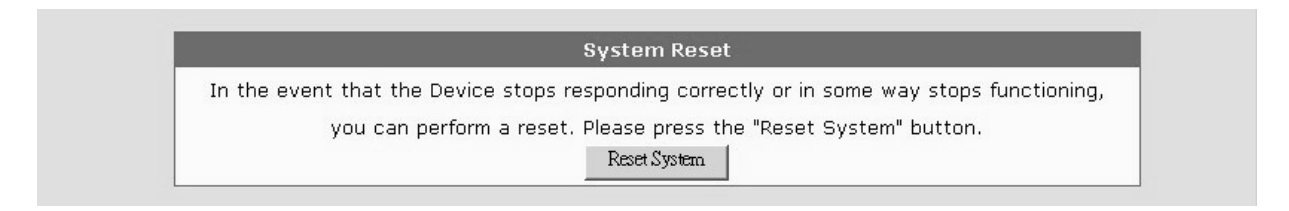

### b. System Restore Factory Default Setting

This function will restore the switch configuration to factory default setting.

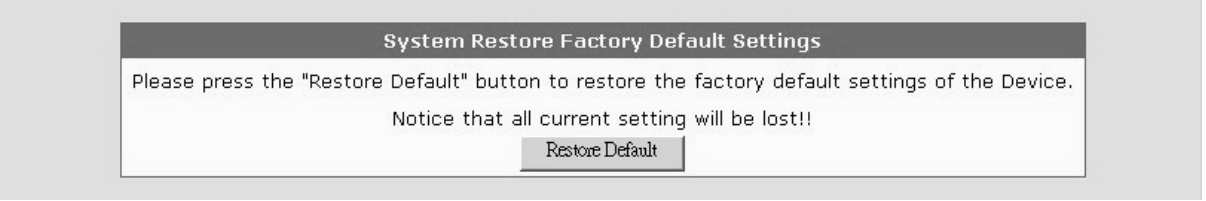

#### c. System Backup/Restore

[Backup Setting to binary file] will backup the configuration of the switch to the web management PC in binary format.

[Backup Setting to text file] will backup the configuration of the switch to the web management PC in text format for offline editing.

[Restore Setting] will get the configuration backup file from the web management PC and restore it to the switch.

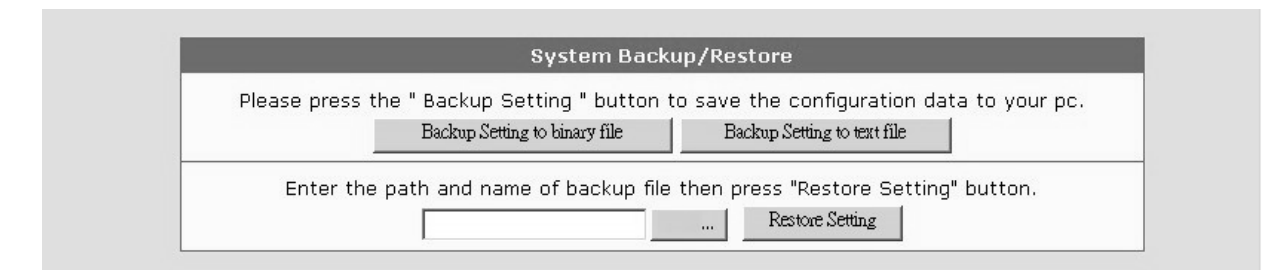

#### d. Firmware Upgrade

This function will upgrade the system operation software from the web management PC.

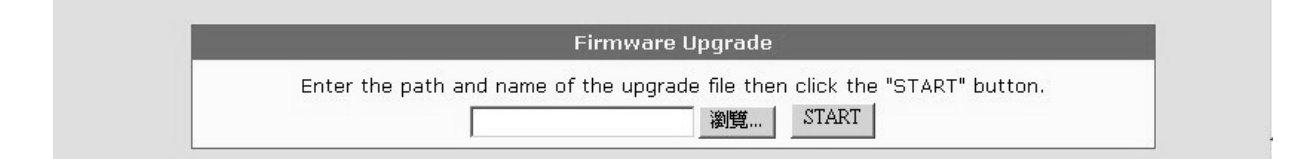

## 6.4 About Telnet Interface

If you want to use Telnet to manage the switch from remote site, you have to set the IP/Mask/Gateway address to the switch first from console. Then use "**telnet** <**IP**>" command in DOS. Its operation interface is the same as console interface.

## 6.5 About SNMP Interface

If you want to use NMS to manage the switch from remote site, you have to set the IP/Mask/Gateway address to the switch and configure the SNMP setting of the switch from console first. Then you can use SNMP management program to manage this switch.

This switch supports SNMP agent function and MIB II(Interface), Bridge MIB, Etherlike MIB and Private MIB. The default GET community name is "public" and SET community name is "private".

This switch supports up to five trap receivers with different trap community names.

## 7. Software Update and Backup

This switch supports software update and configuration backup/update/restore functions. It could be done in three ways.

1. **From console when booting**: by Xmodem protocol and doing by terminal program. This function can be used for run-time code and boot code updating. (Boot code works only at boot time - before the main program starts.)

Press Ctrl-C when the switch is booting, the following message will be shown.

Boot Menu

- 0: Start the Run-time code
- 1: Upgrade Run-time code
- 2: Upgrade Boot Code

=> Select:

- a. Start Run-time code : This option will continue the booting process.
- b. *Upgrade Run-time code* : This option will try to update run-time code (main code) from terminal program with Xmodem protocol. If this option is selected, the following message will be shown.

"Waiting to receive file by Xmodem ...."

Then user can select "Send File" function of terminal program and select Xmodem protocol and the update file, then start the file upgrade.

- c. *Upgrade Boot Code* : This option will try to update boot code from terminal program with Xmodem protocol. User can select "Send File" function of terminal program and select Xmodem protocol and the update file, then start the file upgrade.
- 2. From console/Telnet when running: Doing by TFTP protocol and it will need a TFTP server in network. Please refer to the description of "*Upgrade*" function in console operation in Section 6.2.
- 3. **From web browser**: Doing by http protocol and by web browser. Please refer to the description of *"Tools"* function in Section 6.3.

# **A. Product Specifications**

|                                                                                                    | 8°U I P Ports Model j                                                                                                    |
|----------------------------------------------------------------------------------------------------|----------------------------------------------------------------------------------------------------|
| Access Method                                                                                                    | Ethernet , CSMA/CD                                                                                                    |
| Standards Conformance                                                                                                    | IEEE 802.3 10BASE-T, IEEE 802.3u 100BASE-TX                                                                                                    |
| Communication Rate                                                                                                    | 10/100Mbps, Full / Half duplex (auto-negotiation)                                                                                                    |
| MDI/MDIX                                                                                                    | Auto-detect for each port                                                                                                    |
| Media Supported                                                                                                    | 10BASE-T - 100 Ohm Category 3,4,5 twisted-pair                                                                                                    |
|                                                                                                    | 100BASE-TX - 100 Ohm Category 5 twisted-pair                                                                                                    |
| Indicator Panel                                                                                                    | LEDs for each unit : Power,                                                                                                    |
|                                                                                                    | each port : Link/Act, 100M, FDX                                                                                                    |
| Number of Ports                                                                                                    | 8* RJ45 TX ports                                                                                                    |
| Dimensions                                                                                                    | 250 x 117 x 37 mm                                                                                                    |
| Certification                                                                                                    | CE Mark, FCC Class A                                                                                                    |
| Temperature                                                                                                    | Standard Operating: 0 to $50^{\circ}$ C                                                                                                    |
| Humidity                                                                                                    | 10% to 90% (Non-condensing)                                                                                                    |
|                                                                                                    |                                                                                                    |
| Bridging Function                                                                                                    | Filtering, forwarding and learning                                                                                                    |
| Switching Method                                                                                                    | Store-and-forward                                                                                                    |
| Address Table                                                                                                    | 4K entries                                                                                                    |
| Filtering/Forwarding Rate                                                                                                    | Line speed                                                                                                    |
| Flow Control                                                                                                    | 802.3x for full duplex, backpressure for half duplex                                                                                                    |
|                                                                                                    |                                                                                                    |
|                                                                                                    |                                                                                                    |
| VLAN                                                                                                    | 802.1Q VLAN, Port-based VLAN, Metro VLAN                                                                                                    |
| VLAN<br>Isolated Ports                                                                                                    | 802.1Q VLAN, Port-based VLAN, Metro VLAN<br>Yes                                                                                                    |
| VLAN<br>Isolated Ports<br>QoS                                                                                                    | 802.1Q VLAN, Port-based VLAN, Metro VLAN<br>Yes<br>4 transmit priorities per ports, for port-based/802.1P                                                                                                    |
| VLAN<br>Isolated Ports<br>QoS                                                                                                    | <ul><li>802.1Q VLAN, Port-based VLAN, Metro VLAN</li><li>Yes</li><li>4 transmit priorities per ports, for port-based/802.1P</li><li>tagged-based/DiffServ/L4 Service priority operation</li></ul>                                                                                                    |
| VLAN<br>Isolated Ports<br>QoS<br>Spanning Tree                                                                                                    | 802.1Q VLAN, Port-based VLAN, Metro VLAN<br>Yes<br>4 transmit priorities per ports, for port-based/802.1P<br>tagged-based/DiffServ/L4 Service priority operation<br>Support IEEE 802.1w RSTP protocol                                                                                                    |
| VLAN<br>Isolated Ports<br>QoS<br>Spanning Tree<br>Trunking                                                                                                    | 802.1Q VLAN, Port-based VLAN, Metro VLAN<br>Yes<br>4 transmit priorities per ports, for port-based/802.1P<br>tagged-based/DiffServ/L4 Service priority operation<br>Support IEEE 802.1w RSTP protocol<br>2 groups max.                                                                                                    |
| VLAN<br>Isolated Ports<br>QoS<br>Spanning Tree<br>Trunking<br>Mirror Port                                                                                                    | 802.1Q VLAN, Port-based VLAN, Metro VLAN<br>Yes<br>4 transmit priorities per ports, for port-based/802.1P<br>tagged-based/DiffServ/L4 Service priority operation<br>Support IEEE 802.1w RSTP protocol<br>2 groups max.<br>Yes                                                                                                    |
| VLAN<br>Isolated Ports<br>QoS<br>Spanning Tree<br>Trunking<br>Mirror Port<br>SNMP                                                                                                    | 802.1Q VLAN, Port-based VLAN, Metro VLAN<br>Yes<br>4 transmit priorities per ports, for port-based/802.1P<br>tagged-based/DiffServ/L4 Service priority operation<br>Support IEEE 802.1w RSTP protocol<br>2 groups max.<br>Yes<br>Ver 1, Ver 2c, Supports MIB II(Interface), Bridge                                                                                                    |
| VLAN<br>Isolated Ports<br>QoS<br>Spanning Tree<br>Trunking<br>Mirror Port<br>SNMP                                                                                                    | 802.1Q VLAN, Port-based VLAN, Metro VLAN<br>Yes<br>4 transmit priorities per ports, for port-based/802.1P<br>tagged-based/DiffServ/L4 Service priority operation<br>Support IEEE 802.1w RSTP protocol<br>2 groups max.<br>Yes<br>Ver 1, Ver 2c, Supports MIB II(Interface), Bridge<br>MIB, Etherlike MIB, Private MIB                                                                                                    |
| VLAN<br>Isolated Ports<br>QoS<br>Spanning Tree<br>Trunking<br>Mirror Port<br>SNMP<br>Static Mac/IP ID Access Li                                                                                                    | 802.1Q VLAN, Port-based VLAN, Metro VLAN<br>Yes<br>4 transmit priorities per ports, for port-based/802.1P<br>tagged-based/DiffServ/L4 Service priority operation<br>Support IEEE 802.1w RSTP protocol<br>2 groups max.<br>Yes<br>Ver 1, Ver 2c, Supports MIB II(Interface), Bridge<br>MIB, Etherlike MIB, Private MIB<br><b>mit</b> Static Mac/IP address access limit on port                                                                                                    |
| VLAN<br>Isolated Ports<br>QoS<br>Spanning Tree<br>Trunking<br>Mirror Port<br>SNMP<br>Static Mac/IP ID Access Li<br>802.1x                                                                                                    | 802.1Q VLAN, Port-based VLAN, Metro VLAN<br>Yes<br>4 transmit priorities per ports, for port-based/802.1P<br>tagged-based/DiffServ/L4 Service priority operation<br>Support IEEE 802.1w RSTP protocol<br>2 groups max.<br>Yes<br>Ver 1, Ver 2c, Supports MIB II(Interface), Bridge<br>MIB, Etherlike MIB, Private MIB<br><b>mit</b> Static Mac/IP address access limit on port<br>Yes, support Authentication and Transparent modes                                                                                                    |
| VLAN<br>Isolated Ports<br>QoS<br>Spanning Tree<br>Trunking<br>Mirror Port<br>SNMP<br>Static Mac/IP ID Access Li<br>802.1x<br>Applications Filtering                                                                                                    | 802.1Q VLAN, Port-based VLAN, Metro VLAN<br>Yes<br>4 transmit priorities per ports, for port-based/802.1P<br>tagged-based/DiffServ/L4 Service priority operation<br>Support IEEE 802.1w RSTP protocol<br>2 groups max.<br>Yes<br>Ver 1, Ver 2c, Supports MIB II(Interface), Bridge<br>MIB, Etherlike MIB, Private MIB<br><b>mit</b> Static Mac/IP address access limit on port<br>Yes, support Authentication and Transparent modes<br>Yes, based on L4 Service Ports                                                                                                    |
| VLAN<br>Isolated Ports<br>QoS<br>Spanning Tree<br>Trunking<br>Mirror Port<br>SNMP<br>Static Mac/IP ID Access Li<br>802.1x<br>Applications Filtering<br>Rate Control                                                                                                    | 802.1Q VLAN, Port-based VLAN, Metro VLAN<br>Yes<br>4 transmit priorities per ports, for port-based/802.1P<br>tagged-based/DiffServ/L4 Service priority operation<br>Support IEEE 802.1w RSTP protocol<br>2 groups max.<br>Yes<br>Ver 1, Ver 2c, Supports MIB II(Interface), Bridge<br>MIB, Etherlike MIB, Private MIB<br><b>mit</b> Static Mac/IP address access limit on port<br>Yes, support Authentication and Transparent modes<br>Yes, based on L4 Service Ports<br>Yes, 32Kbps~100Mbps, for ingress/egress traffic                                                                                                    |
| VLAN<br>Isolated Ports<br>QoS<br>Spanning Tree<br>Trunking<br>Mirror Port<br>SNMP<br>Static Mac/IP ID Access Li<br>802.1x<br>Applications Filtering<br>Rate Control<br>Storm Control                                                                                                    | 802.1Q VLAN, Port-based VLAN, Metro VLAN<br>Yes<br>4 transmit priorities per ports, for port-based/802.1P<br>tagged-based/DiffServ/L4 Service priority operation<br>Support IEEE 802.1w RSTP protocol<br>2 groups max.<br>Yes<br>Ver 1, Ver 2c, Supports MIB II(Interface), Bridge<br>MIB, Etherlike MIB, Private MIB<br><b>mit</b> Static Mac/IP address access limit on port<br>Yes, support Authentication and Transparent modes<br>Yes, based on L4 Service Ports<br>Yes, 32Kbps~100Mbps, for ingress/egress traffic<br>Broadcast Storm Control with packet rate limit                                                                                                    |
| VLAN<br>Isolated Ports<br>QoS<br>Spanning Tree<br>Trunking<br>Mirror Port<br>SNMP<br>Static Mac/IP ID Access Li<br>802.1x<br>Applications Filtering<br>Rate Control<br>Storm Control<br>IGMP                                                                                              | 802.1Q VLAN, Port-based VLAN, Metro VLAN<br>Yes<br>4 transmit priorities per ports, for port-based/802.1P<br>tagged-based/DiffServ/L4 Service priority operation<br>Support IEEE 802.1w RSTP protocol<br>2 groups max.<br>Yes<br>Ver 1, Ver 2c, Supports MIB II(Interface), Bridge<br>MIB, Etherlike MIB, Private MIB<br><b>mit</b> Static Mac/IP address access limit on port<br>Yes, support Authentication and Transparent modes<br>Yes, based on L4 Service Ports<br>Yes, 32Kbps~100Mbps, for ingress/egress traffic<br>Broadcast Storm Control with packet rate limit<br>Yes, IGMP snooping function                                                                                                    |
| VLAN<br>Isolated Ports<br>QoS<br>Spanning Tree<br>Trunking<br>Mirror Port<br>SNMP<br>Static Mac/IP ID Access Li<br>802.1x<br>Applications Filtering<br>Rate Control<br>Storm Control<br>IGMP<br>Admin Manage Limit                                                                        | 802.1Q VLAN, Port-based VLAN, Metro VLAN<br>Yes<br>4 transmit priorities per ports, for port-based/802.1P<br>tagged-based/DiffServ/L4 Service priority operation<br>Support IEEE 802.1w RSTP protocol<br>2 groups max.<br>Yes<br>Ver 1, Ver 2c, Supports MIB II(Interface), Bridge<br>MIB, Etherlike MIB, Private MIB<br><b>mit</b> Static Mac/IP address access limit on port<br>Yes, support Authentication and Transparent modes<br>Yes, based on L4 Service Ports<br>Yes, 32Kbps~100Mbps, for ingress/egress traffic<br>Broadcast Storm Control with packet rate limit<br>Yes, IGMP snooping function<br>Yes, by IP/Subnet/Interface limit                                                                      |
| VLAN<br>Isolated Ports<br>QoS<br>Spanning Tree<br>Trunking<br>Mirror Port<br>SNMP<br>Static Mac/IP ID Access Li<br>802.1x<br>Applications Filtering<br>Rate Control<br>Storm Control<br>IGMP<br>Admin Manage Limit<br>Out-band Management                                                 | 802.1Q VLAN, Port-based VLAN, Metro VLAN<br>Yes<br>4 transmit priorities per ports, for port-based/802.1P<br>tagged-based/DiffServ/L4 Service priority operation<br>Support IEEE 802.1w RSTP protocol<br>2 groups max.<br>Yes<br>Ver 1, Ver 2c, Supports MIB II(Interface), Bridge<br>MIB, Etherlike MIB, Private MIB<br>mit Static Mac/IP address access limit on port<br>Yes, support Authentication and Transparent modes<br>Yes, based on L4 Service Ports<br>Yes, 32Kbps~100Mbps, for ingress/egress traffic<br>Broadcast Storm Control with packet rate limit<br>Yes, IGMP snooping function<br>Yes, by IP/Subnet/Interface limit<br>Console                                                                  |
| VLAN<br>Isolated Ports<br>QoS<br>Spanning Tree<br>Trunking<br>Mirror Port<br>SNMP<br>Static Mac/IP ID Access Li<br>802.1x<br>Applications Filtering<br>Rate Control<br>Storm Control<br>IGMP<br>Admin Manage Limit<br>Out-band Management<br>In-band Management                           | 802.1Q VLAN, Port-based VLAN, Metro VLAN<br>Yes<br>4 transmit priorities per ports, for port-based/802.1P<br>tagged-based/DiffServ/L4 Service priority operation<br>Support IEEE 802.1w RSTP protocol<br>2 groups max.<br>Yes<br>Ver 1, Ver 2c, Supports MIB II(Interface), Bridge<br>MIB, Etherlike MIB, Private MIB<br><b>mit</b> Static Mac/IP address access limit on port<br>Yes, support Authentication and Transparent modes<br>Yes, based on L4 Service Ports<br>Yes, 32Kbps~100Mbps, for ingress/egress traffic<br>Broadcast Storm Control with packet rate limit<br>Yes, IGMP snooping function<br>Yes, by IP/Subnet/Interface limit<br>Console<br>Telnet, http, SNMP                                     |
| VLAN<br>Isolated Ports<br>QoS<br>Spanning Tree<br>Trunking<br>Mirror Port<br>SNMP<br>Static Mac/IP ID Access Li<br>802.1x<br>Applications Filtering<br>Rate Control<br>Storm Control<br>IGMP<br>Admin Manage Limit<br>Out-band Management<br>In-band Management<br>Software Update/Backup | 802.1Q VLAN, Port-based VLAN, Metro VLAN<br>Yes<br>4 transmit priorities per ports, for port-based/802.1P<br>tagged-based/DiffServ/L4 Service priority operation<br>Support IEEE 802.1w RSTP protocol<br>2 groups max.<br>Yes<br>Ver 1, Ver 2c, Supports MIB II(Interface), Bridge<br>MIB, Etherlike MIB, Private MIB<br>mit Static Mac/IP address access limit on port<br>Yes, support Authentication and Transparent modes<br>Yes, based on L4 Service Ports<br>Yes, 32Kbps~100Mbps, for ingress/egress traffic<br>Broadcast Storm Control with packet rate limit<br>Yes, IGMP snooping function<br>Yes, by IP/Subnet/Interface limit<br>Console<br>Telnet, http, SNMP<br>by TFTP protocol, Xmodem, for firmware/ |

## [16+1FX Ports Model]

| Access Method                                                                                                    | Ethernet . CSMA/CD                                                                                                    |
|----------------------------------------------------------------------------------------------------|----------------------------------------------------------------------------------------------------|
| Standards Conformance                                                                                                    | IEEE 802.3 10BASE-T. IEEE 802.3u 100BASE                                                                                                    |
| Communication Rate                                                                                                    | 10/100Mbps, Full / Half duplex (auto-negotiation)                                                                                                    |
| MDI/MDIX                                                                                                    | Auto-detect for each port                                                                                                    |
| Media Supported                                                                                                    | 10BASE-T - 100 Ohm Category 3.4.5 twisted-pair                                                                                                    |
|                                                                                                    | 100BASE-TX - 100 Ohm Category 5 twisted pair                                                                                                    |
| Indicator Panel                                                                                                    | LEDs for each unit : Power                                                                                                    |
| indicator r aner                                                                                                    | each port : Link/Act//Speed) EDX                                                                                                    |
| Number of Ports                                                                                                    | 16* P 1/5 TX ports 1* 100EX module slot (Port 16)                                                                                                    |
| Dimonsions                                                                                                    | 430 W x 105D x 44H mm                                                                                                    |
| Cortification                                                                                                    | CE Mark ECC Class A                                                                                                    |
| Tomporaturo                                                                                                    | Standard Operating: $0$ to $50^{\circ}$                                                                                                    |
|                                                                                                    |                                                                                                    |
| Humidity                                                                                                    | 10% to 90% (Non-condensing)                                                                                                    |
| Bridaina Function                                                                                                    | Filtering forwarding and learning                                                                                                    |
| Switching Method                                                                                                    | Store-and-forward                                                                                                    |
| Address Table                                                                                                    | 4K entries                                                                                                    |
| Filtering/Forwarding Rate                                                                                                    | Line speed                                                                                                    |
| Flow Control                                                                                                    | 802 3x for full duplex, backpressure for half duplex                                                                                                    |
|                                                                                                    |                                                                                                    |
|                                                                                                    |                                                                                                    |
| VLAN                                                                                                    | 802.1Q VLAN, Port-based VLAN, Metro VLAN                                                                                                    |
| VLAN<br>Isolated Ports                                                                                                    | 802.1Q VLAN, Port-based VLAN, Metro VLAN<br>Yes                                                                                                    |
| VLAN<br>Isolated Ports<br>QoS                                                                                                    | <ul><li>802.1Q VLAN, Port-based VLAN, Metro VLAN</li><li>Yes</li><li>4 transmit priorities per ports, for port-based/802.1P</li></ul>                                                                                                    |
| VLAN<br>Isolated Ports<br>QoS                                                                                                    | <ul><li>802.1Q VLAN, Port-based VLAN, Metro VLAN</li><li>Yes</li><li>4 transmit priorities per ports, for port-based/802.1P</li><li>tagged-based/DiffServ/L4 Service priority operation</li></ul>                                                                                                    |
| VLAN<br>Isolated Ports<br>QoS<br>Spanning Tree                                                                                                    | 802.1Q VLAN, Port-based VLAN, Metro VLAN<br>Yes<br>4 transmit priorities per ports, for port-based/802.1P<br>tagged-based/DiffServ/L4 Service priority operation<br>Support IEEE 802.1w RSTP protocol                                                                                                    |
| VLAN<br>Isolated Ports<br>QoS<br>Spanning Tree<br>Trunking                                                                                                    | 802.1Q VLAN, Port-based VLAN, Metro VLAN<br>Yes<br>4 transmit priorities per ports, for port-based/802.1P<br>tagged-based/DiffServ/L4 Service priority operation<br>Support IEEE 802.1w RSTP protocol<br>2 groups max.                                                                                                    |
| VLAN<br>Isolated Ports<br>QoS<br>Spanning Tree<br>Trunking<br>Mirror Port                                                                                                    | 802.1Q VLAN, Port-based VLAN, Metro VLAN<br>Yes<br>4 transmit priorities per ports, for port-based/802.1P<br>tagged-based/DiffServ/L4 Service priority operation<br>Support IEEE 802.1w RSTP protocol<br>2 groups max.<br>Yes                                                                                                    |
| VLAN<br>Isolated Ports<br>QoS<br>Spanning Tree<br>Trunking<br>Mirror Port<br>SNMP                                                                                                    | 802.1Q VLAN, Port-based VLAN, Metro VLAN<br>Yes<br>4 transmit priorities per ports, for port-based/802.1P<br>tagged-based/DiffServ/L4 Service priority operation<br>Support IEEE 802.1w RSTP protocol<br>2 groups max.<br>Yes<br>Ver 1, Ver 2c, Supports MIB II(Interface), Bridge                                                                                                    |
| VLAN<br>Isolated Ports<br>QoS<br>Spanning Tree<br>Trunking<br>Mirror Port<br>SNMP                                                                                                    | 802.1Q VLAN, Port-based VLAN, Metro VLAN<br>Yes<br>4 transmit priorities per ports, for port-based/802.1P<br>tagged-based/DiffServ/L4 Service priority operation<br>Support IEEE 802.1w RSTP protocol<br>2 groups max.<br>Yes<br>Ver 1, Ver 2c, Supports MIB II(Interface), Bridge<br>MIB, Etherlike MIB, Private MIB                                                                                                    |
| VLAN<br>Isolated Ports<br>QoS<br>Spanning Tree<br>Trunking<br>Mirror Port<br>SNMP<br>Static Mac/IP ID Access Li                                                                                                    | 802.1Q VLAN, Port-based VLAN, Metro VLAN<br>Yes<br>4 transmit priorities per ports, for port-based/802.1P<br>tagged-based/DiffServ/L4 Service priority operation<br>Support IEEE 802.1w RSTP protocol<br>2 groups max.<br>Yes<br>Ver 1, Ver 2c, Supports MIB II(Interface), Bridge<br>MIB, Etherlike MIB, Private MIB<br><b>mit</b> Static Mac/IP address access limit on port                                                                                                    |
| VLAN<br>Isolated Ports<br>QoS<br>Spanning Tree<br>Trunking<br>Mirror Port<br>SNMP<br>Static Mac/IP ID Access Li<br>802.1x                                                                                                    | 802.1Q VLAN, Port-based VLAN, Metro VLAN<br>Yes<br>4 transmit priorities per ports, for port-based/802.1P<br>tagged-based/DiffServ/L4 Service priority operation<br>Support IEEE 802.1w RSTP protocol<br>2 groups max.<br>Yes<br>Ver 1, Ver 2c, Supports MIB II(Interface), Bridge<br>MIB, Etherlike MIB, Private MIB<br><b>mit</b> Static Mac/IP address access limit on port<br>Yes, support Authentication and Transparent modes                                                                                                    |
| VLAN<br>Isolated Ports<br>QoS<br>Spanning Tree<br>Trunking<br>Mirror Port<br>SNMP<br>Static Mac/IP ID Access Li<br>802.1x<br>Applications Filtering                                                                                                    | 802.1Q VLAN, Port-based VLAN, Metro VLAN<br>Yes<br>4 transmit priorities per ports, for port-based/802.1P<br>tagged-based/DiffServ/L4 Service priority operation<br>Support IEEE 802.1w RSTP protocol<br>2 groups max.<br>Yes<br>Ver 1, Ver 2c, Supports MIB II(Interface), Bridge<br>MIB, Etherlike MIB, Private MIB<br><b>mit</b> Static Mac/IP address access limit on port<br>Yes, support Authentication and Transparent modes<br>Yes, based on L4 Service Ports                                                                                                    |
| VLAN<br>Isolated Ports<br>QoS<br>Spanning Tree<br>Trunking<br>Mirror Port<br>SNMP<br>Static Mac/IP ID Access Li<br>802.1x<br>Applications Filtering<br>Rate Control                                                                                                    | 802.1Q VLAN, Port-based VLAN, Metro VLAN<br>Yes<br>4 transmit priorities per ports, for port-based/802.1P<br>tagged-based/DiffServ/L4 Service priority operation<br>Support IEEE 802.1w RSTP protocol<br>2 groups max.<br>Yes<br>Ver 1, Ver 2c, Supports MIB II(Interface), Bridge<br>MIB, Etherlike MIB, Private MIB<br><b>mit</b> Static Mac/IP address access limit on port<br>Yes, support Authentication and Transparent modes<br>Yes, based on L4 Service Ports<br>Yes, 32Kbps~100Mbps, for ingress/egress traffic                                                                                                    |
| VLAN<br>Isolated Ports<br>QoS<br>Spanning Tree<br>Trunking<br>Mirror Port<br>SNMP<br>Static Mac/IP ID Access Li<br>802.1x<br>Applications Filtering<br>Rate Control<br>Storm Control                                                                                                    | 802.1Q VLAN, Port-based VLAN, Metro VLAN<br>Yes<br>4 transmit priorities per ports, for port-based/802.1P<br>tagged-based/DiffServ/L4 Service priority operation<br>Support IEEE 802.1w RSTP protocol<br>2 groups max.<br>Yes<br>Ver 1, Ver 2c, Supports MIB II(Interface), Bridge<br>MIB, Etherlike MIB, Private MIB<br><b>mit</b> Static Mac/IP address access limit on port<br>Yes, support Authentication and Transparent modes<br>Yes, based on L4 Service Ports<br>Yes, 32Kbps~100Mbps, for ingress/egress traffic<br>Broadcast Storm Control with packet rate limit                                                                                                    |
| VLAN<br>Isolated Ports<br>QoS<br>Spanning Tree<br>Trunking<br>Mirror Port<br>SNMP<br>Static Mac/IP ID Access Li<br>802.1x<br>Applications Filtering<br>Rate Control<br>Storm Control<br>IGMP                                                                                              | 802.1Q VLAN, Port-based VLAN, Metro VLAN<br>Yes<br>4 transmit priorities per ports, for port-based/802.1P<br>tagged-based/DiffServ/L4 Service priority operation<br>Support IEEE 802.1w RSTP protocol<br>2 groups max.<br>Yes<br>Ver 1, Ver 2c, Supports MIB II(Interface), Bridge<br>MIB, Etherlike MIB, Private MIB<br><b>mit</b> Static Mac/IP address access limit on port<br>Yes, support Authentication and Transparent modes<br>Yes, based on L4 Service Ports<br>Yes, 32Kbps~100Mbps, for ingress/egress traffic<br>Broadcast Storm Control with packet rate limit<br>Yes, IGMP snooping function                                                                                                    |
| VLAN<br>Isolated Ports<br>QoS<br>Spanning Tree<br>Trunking<br>Mirror Port<br>SNMP<br>Static Mac/IP ID Access Li<br>802.1x<br>Applications Filtering<br>Rate Control<br>Storm Control<br>IGMP<br>Admin Manage Limit                                                                        | 802.1Q VLAN, Port-based VLAN, Metro VLAN<br>Yes<br>4 transmit priorities per ports, for port-based/802.1P<br>tagged-based/DiffServ/L4 Service priority operation<br>Support IEEE 802.1w RSTP protocol<br>2 groups max.<br>Yes<br>Ver 1, Ver 2c, Supports MIB II(Interface), Bridge<br>MIB, Etherlike MIB, Private MIB<br><b>mit</b> Static Mac/IP address access limit on port<br>Yes, support Authentication and Transparent modes<br>Yes, based on L4 Service Ports<br>Yes, 32Kbps~100Mbps, for ingress/egress traffic<br>Broadcast Storm Control with packet rate limit<br>Yes, IGMP snooping function<br>Yes, by IP/Subnet/Interface limit                                                                      |
| VLAN<br>Isolated Ports<br>QoS<br>Spanning Tree<br>Trunking<br>Mirror Port<br>SNMP<br>Static Mac/IP ID Access Li<br>802.1x<br>Applications Filtering<br>Rate Control<br>Storm Control<br>IGMP<br>Admin Manage Limit<br>Out-band Management                                                 | 802.1Q VLAN, Port-based VLAN, Metro VLAN<br>Yes<br>4 transmit priorities per ports, for port-based/802.1P<br>tagged-based/DiffServ/L4 Service priority operation<br>Support IEEE 802.1w RSTP protocol<br>2 groups max.<br>Yes<br>Ver 1, Ver 2c, Supports MIB II(Interface), Bridge<br>MIB, Etherlike MIB, Private MIB<br><b>mit</b> Static Mac/IP address access limit on port<br>Yes, support Authentication and Transparent modes<br>Yes, based on L4 Service Ports<br>Yes, 32Kbps~100Mbps, for ingress/egress traffic<br>Broadcast Storm Control with packet rate limit<br>Yes, IGMP snooping function<br>Yes, by IP/Subnet/Interface limit<br>Console                                                           |
| VLAN<br>Isolated Ports<br>QoS<br>Spanning Tree<br>Trunking<br>Mirror Port<br>SNMP<br>Static Mac/IP ID Access Li<br>802.1x<br>Applications Filtering<br>Rate Control<br>Storm Control<br>IGMP<br>Admin Manage Limit<br>Out-band Management<br>In-band Management                           | 802.1Q VLAN, Port-based VLAN, Metro VLAN<br>Yes<br>4 transmit priorities per ports, for port-based/802.1P<br>tagged-based/DiffServ/L4 Service priority operation<br>Support IEEE 802.1w RSTP protocol<br>2 groups max.<br>Yes<br>Ver 1, Ver 2c, Supports MIB II(Interface), Bridge<br>MIB, Etherlike MIB, Private MIB<br>mit Static Mac/IP address access limit on port<br>Yes, support Authentication and Transparent modes<br>Yes, based on L4 Service Ports<br>Yes, 32Kbps~100Mbps, for ingress/egress traffic<br>Broadcast Storm Control with packet rate limit<br>Yes, IGMP snooping function<br>Yes, by IP/Subnet/Interface limit<br>Console<br>Telnet, http, SNMP                                            |
| VLAN<br>Isolated Ports<br>QoS<br>Spanning Tree<br>Trunking<br>Mirror Port<br>SNMP<br>Static Mac/IP ID Access Li<br>802.1x<br>Applications Filtering<br>Rate Control<br>Storm Control<br>IGMP<br>Admin Manage Limit<br>Out-band Management<br>In-band Management<br>Software Update/Backup | 802.1Q VLAN, Port-based VLAN, Metro VLAN<br>Yes<br>4 transmit priorities per ports, for port-based/802.1P<br>tagged-based/DiffServ/L4 Service priority operation<br>Support IEEE 802.1w RSTP protocol<br>2 groups max.<br>Yes<br>Ver 1, Ver 2c, Supports MIB II(Interface), Bridge<br>MIB, Etherlike MIB, Private MIB<br>mit Static Mac/IP address access limit on port<br>Yes, support Authentication and Transparent modes<br>Yes, based on L4 Service Ports<br>Yes, 32Kbps~100Mbps, for ingress/egress traffic<br>Broadcast Storm Control with packet rate limit<br>Yes, IGMP snooping function<br>Yes, by IP/Subnet/Interface limit<br>Console<br>Telnet, http, SNMP<br>by TFTP protocol, Xmodem, for firmware/ |

## [24+2G Ports Model]

| Access Method<br>Standards Conformance<br>Communication Rate<br>Indicator Panel<br>Number of Ports<br>Dimensions<br>Certification<br>Input Power<br>Temperature<br>Humidity          | Ethernet, CSMA/CD<br>IEEE 802.3 10BASE-T, IEEE 802.3u 100BASE<br>IEEE 802.3z, IEEE 802.3ab (1000Base)<br>10/100/1000Mbps,<br>Full / Half duplex (auto-negotiation)<br>LEDs - each unit : <i>Powerl</i> each port : <i>Link/Act</i><br>24* 10/100M TX ports, 2* gigabit RJ45/SFP ports<br>430W x 105D x 44H mm<br>CE Mark, FCC Class A<br>Full range: 100 to 240V, 50 to 60 Hz<br>Standard Operating: 0 to 50 $^{\circ}$ C<br>10% to 90% (Non-condensing) |
|----------------------------------------------------------------------------------------------------|----------------------------------------------------------------------------------------------------|
| Bridging Function<br>Switching Method<br>Address Table<br>Filtering/Forwarding Rate<br>Flow Control                                                                                  | Filtering, forwarding and learning<br>Store-and-forward<br>4K entries<br>Line speed<br>802.3x for full duplex, backpressure for half duplex                                                                                                    |
| VLAN<br>Isolated Ports<br>QoS<br>Spanning Tree<br>Trunking<br>Mirror Port<br>SNMP                                                                                                    | 802.1Q VLAN, Port-based VLAN, Metro VLAN<br>Yes<br>2 transmit priorities per ports, for port-based/802.1P<br>tagged-based/DiffServ/L4 Service priority operation<br>Support IEEE 802.1w RSTP protocol<br>3 groups max.<br>Yes<br>Ver 1, Ver 2c, Supports MIB II(Interface), Bridge<br>MIB, Etherlike MIB, Private MIB                                                                                                    |
| Static Mac<br>802.1x<br>Applications Filtering<br>Rate Control<br>Storm Control<br>IGMP<br>Admin Manage Limit<br>Out-band Management<br>In-band Management<br>Software Update/Backup | Static Mac address access limit on port<br>Yes, support Authentication and Transparent modes<br>Yes, based on L4 Service Ports<br>Yes, 32Kbps~100Mbps, for ingress/egress traffic<br>Broadcast Storm Control with packet rate limit<br>Yes, IGMP snooping function<br>Yes, by IP/Subnet/Interface limit<br>Console<br>Telnet, http, SNMP<br>by TFTP protocol, Xmodem, for firmware/<br>configuration                                                     |

# **B.** Compliances

## **EMI** Certification

### FCC Class A Certification (USA)

Warning: This equipment generates, uses, and can radiate radio frequency energy and, if not installed and used in accordance with the instruction manual, may cause interference to radio communications. It has been tested and found to comply with the limits for a Class A digital device pursuant to Subpart B of Part 15 of FCC Rules, which are designed to provide reasonable protection against such interference when operated in a commercial environment. Operation of this equipment in a residential area is likely to cause interference, in which case the user, at his own expense, will be required to take whatever measures are required to correct the interference.

### CE Mark Declaration of Conformance for EMI and Safety (EEC)

This is to certify that this product complies with ISO/IEC Guide 22 and EN45014. It conforms to the following specifications:

| EMC: | EN55022(1988)/CISPR-22(1985) | class A                                   |
|------|------------------------------|-------------------------------------------|
|      | EN60555-2(1995)              | class A                                   |
|      | EN60555-3                    |                                           |
|      | IEC1000-4-2(1995)            | 4kV CD, 8kV AD                            |
|      | IEC1000-4-3(1995)            | 3V/m                                      |
|      | IEC1000-4-4(1995)            | 1kV - (power line), 0.5kV - (signal line) |
|      |                              |                                           |

This product complies with the requirements of the Low Voltage Directive 73/23/EEC and the EMC Directive 89/336/EEC.

**Warning!** Do not plug a phone jack connector in the RJ-45 port. This may damage this device.

## C. Warranty

We warrant to the original owner that the product delivered in this package will be free from defects in material and workmanship for a period of warranty time from the date of purchase from us or the authorized reseller. The warranty does not cover the product if it is damaged in the process of being installed. We recommend that you have the company from whom you purchased this product install it.